# Avedro, Inc. KXL System

## Manuale dell'operatore

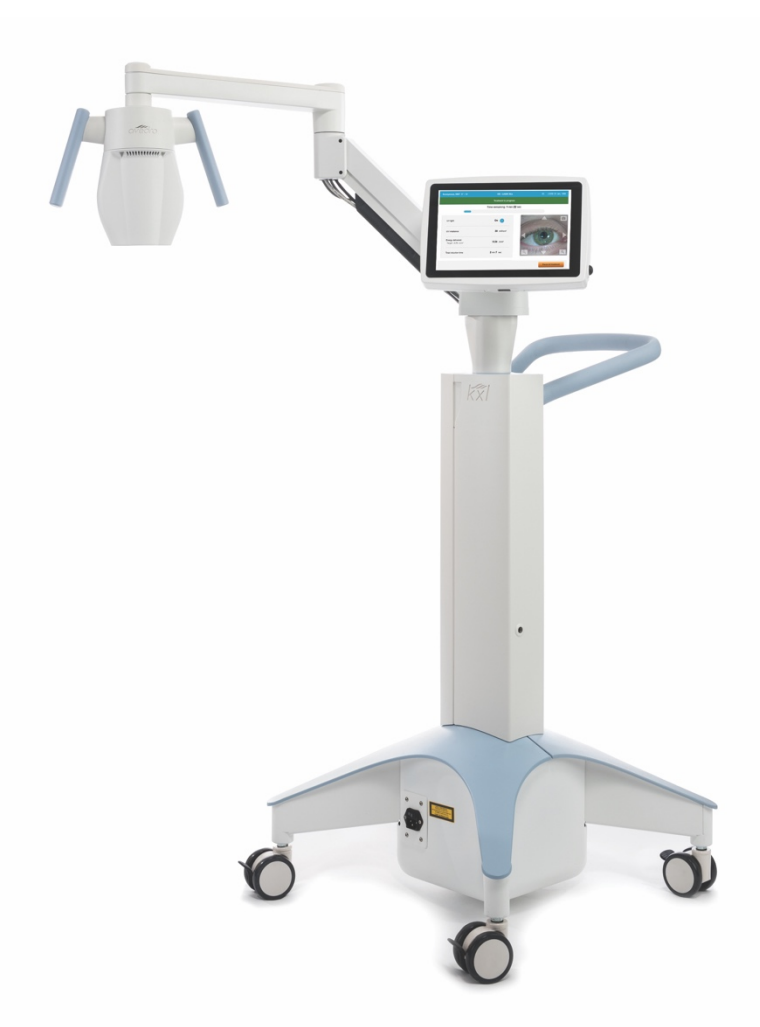

Copyright 2018. Tutti i diritti riservati. Stampato negli USA.

### Brevetti, marchi e copyright

Il sistema KXL può essere coperto da uno o più brevetti rilasciati o in attesa di rilascio negli Stati Uniti e nel mondo.

"KXL" e il logo Avedro sono marchi registrati o marchi di fabbrica di Avedro, Inc. Tutti i software e la documentazione sono soggetti ai diritti d'autore di Avedro, Inc. Tutti i diritti riservati 2018.

Microsoft e Windows sono marchi di fabbrica registrati e, rispettivamente, marchi di fabbrica di Microsoft Corporation. Tutti gli altri marchi di fabbrica o marchi di servizio contenuti in questo manuale appartengono ai rispettivi proprietari.

### Per ulteriori informazioni, rivolgersi a:

Distributore autorizzato locale Avedro

Avedro, Inc. 201 Jones Road Waltham, MA 02451, USA

### EC REP

EMERGO EUROPE Prinsessegracht 20 2514 AP, L'Aia Paesi Bassi Telefono: +31.70.345.8570 Fax: +31.70.346.7299

## **CE** 0086

### Sommario

| Pre | efazion | e                                                                | 1  |
|-----|---------|------------------------------------------------------------------|----|
|     | 1.1     | Uso previsto del manuale                                         | 1  |
|     | 1.2     | Uso previsto/Indicazioni per l'uso                               | 1  |
|     | 1.3     | Esclusione di responsabilità in caso di modifiche di design      | 1  |
|     | 1.4     | Esclusione di responsabilità per la riproduzione                 | 2  |
|     | 1.5     | Dichiarazione sull'assistenza operativa dell'utente              | 2  |
|     | 1.6     | Controindicazioni, avvertenze e precauzioni                      | 2  |
|     |         | 1.6.1 Controindicazioni                                          | 2  |
|     |         | 1.6.2 Avvertenze                                                 | 2  |
|     |         | 1.6.3 Avvertenze sulla sicurezza elettrica                       | 3  |
|     | 1.7     | Avvertenze sulla sicurezza per le radiazioni                     | 6  |
|     | 1.8     | Sicurezza del paziente                                           | 6  |
|     | 1.9     | Ulteriori considerazioni di sicurezza                            | 6  |
|     | 1.10    | Avviso di conformità FCC                                         | 7  |
| 2   | Introd  | uzione                                                           | 8  |
|     | 2.1     | Panoramica del sistema                                           | 8  |
|     |         | 2.1.1 Componenti principali                                      | 9  |
| 3   | Funzia  | onamento del sistema                                             | 12 |
| Ŭ   | 31      | Utilizzo del touchpad/tastiera                                   | 12 |
|     | 3.1     | Energia LIV (dose)                                               | 12 |
|     | 3.3     | Preparazione del sistema                                         | 16 |
|     | 3.4     | Istruzioni importanti da seguire prima di accendere il sistema   |    |
|     | 3.5     | Accensione del sistema.                                          | 16 |
|     | 3.6     | Dati paziente esistente                                          | 18 |
|     | 3.7     | Aggiunta di un nuovo paziente                                    | 18 |
|     | 3.8     | Creazione di un nuovo piano di trattamento                       | 19 |
|     |         | 3.8.1 Selezione dell'occhio da trattare                          | 19 |
|     |         | 3.8.2 Selezione del tipo di trattamento                          | 20 |
|     |         | 3.8.3 Regolazione dei parametri di trattamento                   | 21 |
|     | 3.9     | Selezione della modalità di trattamento                          | 22 |
|     |         | 3.9.1 Modalità UV continua                                       | 22 |
|     |         | 3.9.2 Modalità UV pulsato                                        | 24 |
|     | 3.10    | Inizio del trattamento                                           | 25 |
|     |         | 3.10.1 Inserire il trattamento/la scheda di attivazione RFID     | 25 |
|     |         | 3.10.2 Schede di attivazione monouso                             | 25 |
|     |         | 3.10.3 Schede di attivazione multiuso                            | 26 |
|     |         | 3.10.4 Limiti controllati della scheda RFID                      | 27 |
|     |         | 3.10.5 Sincronizza telecomando di allineamento                   | 29 |
|     | 3.11    | Preparazione del paziente                                        | 31 |
|     |         | 3.11.1 Instillazione della riboflavina, induzione e allineamento | 31 |
|     | 3.12    | Inizio del trattamento                                           | 35 |
|     | 3.13    | Monitoraggio del trattamento                                     | 36 |
|     | 3.14    | Sospensione del trattamento                                      | 36 |
|     | 3.15    | Annullamento di un trattamento in corso                          | 37 |
|     | 3.16    | Acquisizione delle immagini                                      | 39 |

|   | 3.17         | Trattamento completato                                          | 40       |
|---|--------------|-----------------------------------------------------------------|----------|
|   | 3.18<br>7.10 | Revisione delle immagini                                        | 41       |
|   | 3.19<br>7.20 | Eliminazione delle loco                                         | 41<br>17 |
|   | 3.20         | 3 20 1 Aggiunta di note al rapporto di trattamento del paziente | 43<br>AA |
|   |              | 3.20.2 Esportazione del rapporto di trattamento                 | 44<br>44 |
|   |              | 3 20 3 Visualizzazione di un rapporto di trattamento            | 48       |
|   | 3.21         | Spegnimento del sistema KXI                                     | 10       |
|   | 3.22         | Accesso al menu System Settings (Impostazioni di sistema)       |          |
|   |              | 3.22.1 Impostazioni di servizio                                 | 54       |
|   |              | 3.22.2 Modifica della lingua di sistema                         | 54       |
|   |              | 3.22.3 Modifica dell'intensità dei reticoli di allineamento     | 54       |
|   |              | 3.22.4 Modifica del volume di sistema                           | 55       |
|   |              | 3.22.5 Esportazione del registro di servizio                    | 56       |
|   |              | 3.22.6 Modifica degli intervalli di beep                        | 57       |
|   |              | 3.22.7 Variazione del bilanciamento del bianco della fotocamera | 58       |
| 4 | Manut        | enzione / Assistenza                                            | 59       |
|   | 4.1          | Criteri di installazione                                        | 59       |
|   | 4.2          | Manutenzione da parte del cliente                               | 59       |
|   | 4.3          | Informazioni sulla garanzia                                     | 59       |
|   | 4.4          | Informazioni sul contratto di assistenza                        | 60       |
|   | 4.5          | Dispositivi monouso per paziente                                | 60       |
|   | 4.6          | Risoluzione dei problemi                                        | 60       |
|   |              | 4.6.1 Telecomando wireless                                      | 60       |
|   | 4.7          | Istruzioni per la disinfezione                                  | 61       |
|   | 4.8          | Pulizia del sistema                                             | 62       |
|   | 4.9          | Pulizia dell'apertura                                           | 62       |
|   | 4.10         | Regolazione del braccio articolato                              | 63       |
|   | 4.11         | Spostamento del sistema                                         | 63       |
|   | 4.12         | Conservazione del sistema                                       | 64       |
|   | 4.13         | Software                                                        | 64       |
|   | 4.14         | Rischi connessi allo smaltimento dei prodotti di scarto         | 64       |
|   | 4.15         | Esecuzione di un controllo visivo                               | 64       |
| 5 | Classi       | ficazione delle apparecchiature                                 | 65       |
| 6 | Librer       | ia dei simboli                                                  | 71       |
| 7 | Specif       | fiche                                                           | 77       |
| ' | Specil       |                                                                 | / J      |

### Indice delle figure

| Figura 2-1. Vista d'insieme del sistema                                          | 9  |
|----------------------------------------------------------------------------------|----|
| Figura 2-2. Vista d'insieme del sistema con didascalie                           | 10 |
| Figura 2-3. Telecomando wireless                                                 | 10 |
| Figura 2-4. Etichetta sistema KXL                                                | 11 |
| Figura 2-5. Etichetta emissioni UV                                               | 11 |
| Figura 2-6. Etichetta classificazione prodotto laser                             | 11 |
| Figura 3-1. Interruttore di alimentazione                                        | 17 |
| Figura 3-2. Elenco pazienti                                                      | 17 |
| Figura 3-3. Inserimento delle informazioni del paziente                          | 18 |
| Figura 3-4. Creazione di un nuovo piano di trattamento                           | 19 |
| Figura 3-5. Selezione dell'occhio                                                | 19 |
| Figura 3-6. Selezione del tipo di trattamento                                    | 20 |
| Figura 3-7. Regolazione dei parametri                                            |    |
| Figura 3-8. Piano di trattamento modificato                                      | 22 |
| Figura 3-9. Selezione della modalità di trattamento Continua                     |    |
| Figura 3-10. Modifica dei parametri di trattamento continuo                      | 24 |
| Figura 3-11. Inserimento della scheda di attivazione                             | 25 |
| Figura 3-12. Lettura del tag                                                     |    |
| Figura 3-13. Saldo della scheda: trattamenti rimanenti                           |    |
| Figura 3-14. Saldo della scheda: 1 trattamento rimanente                         | 27 |
| Figura 3-15. Nessun trattamento rimasto                                          | 27 |
| Figura 3-16. Parametri di trattamento non validi                                 |    |
| Figura 3-17. Parametri di trattamento non validi                                 |    |
| Figura 3-18. Sincronizzazione del telecomando                                    |    |
| Figura 3-19. Stato dell'impostazione del sistema                                 |    |
| Figura 3-20. Tempo scaduto per la sincronizzazione                               | 30 |
| Figura 3-21. Stati della spia indicatrice del telecomando e relativo significato |    |
| Figura 3-22. Preparazione del trattamento: instillazione della riboflavina       | 32 |
| Figura 3-23. Allineamento del reticolo durante l'induzione                       | 33 |
| Figura 3-24. Allineamento dei reticoli rossi degli assi X e Y e dell'asse Z      |    |
| Figura 3-25. Funzioni del telecomando                                            |    |
| Figura 3-26. Inizio del trattamento UV                                           |    |
| Figura 3-27. Schermata Treatment in Progress (Trattamento in corso)              |    |
| Figura 3-28. Schermata Treatment Paused (Trattamento sospeso)                    |    |
| Figura 3-29. Conferma dell'annullamento del trattamento parziale                 |    |
| Figura 3-30. Conferma dell'annullamento del trattamento                          |    |
| Figura 3-31. Treatment Not Completed (Trattamento non completato)                |    |
| Figura 3-32. Acquisizione delle immagini                                         | 40 |
| Figura 3-33. Schermata Treatment Complete (Trattamento completato)               | 40 |
| Figura 3-34. Selezione del cestino per l'eliminazione                            |    |
| Figura 3-35. Selezione di "Yes" (Si) per la conferma dell'eliminazione           |    |
| Figura 3-36. Selezione di "Done" (Fine)                                          |    |
| Figura 3-37. Esempio di rapporto di trattamento                                  |    |
| Figura 3-38. Icona dei commenti                                                  |    |
| Figura 3-39. Sezione dei commenti                                                |    |
| Figura 3-40. Esportazione del rapporto di trattamento                            |    |
| Figura 3-41. Inserimento della chiavetta USB                                     |    |
| Figura 3-42. Errore USB e chiavetta USB piena                                    |    |
| Figura 3-43. Generazione del rapporto di trattamento                             | 46 |

| Flav wa 7 44 Dawa awta ali twattana anta asy awtata                   | 47 |
|-----------------------------------------------------------------------|----|
| Figura 3-44. Rapporto di trattamento esportato 4                      | +/ |
| Figura 3-45. Pagina 1 di 3: Dettagli del trattamento4                 | 18 |
| Figura 3-46. Pagina 2 di 3: Commenti4                                 | 19 |
| Figura 3-47. Pagina 3 di 3: Foto5                                     | 50 |
| Figura 3-48. Selezione di "Power Off" (Spegnimento)                   | 51 |
| Figura 3-49. Conferma dello spegnimento5                              | 52 |
| Figura 3-50. Posizione di spegnimento5                                | 52 |
| Figura 3-51. Pulsante "Options" (Opzioni)5                            | 53 |
| Figura 3-52. Menu System Settings (Impostazioni di sistema)5          | 53 |
| Figura 3-53. Modifica della lingua di sistema5                        | 54 |
| Figura 3-54. Intensità dei reticoli di allineamento5                  | 55 |
| Figura 3-55. Modifica del volume5                                     | 55 |
| Figura 3-56. Esportazione del registro di sistema su chiavetta USB    | 56 |
| Figura 3-57. Esportazione del registro di servizio in corso5          | 56 |
| Figura 3-58. Selezione degli intervalli di beep5                      | 57 |
| Figura 3-59. Modifica del bilanciamento del bianco della fotocamera5  | 58 |
| Figura 4-1. Sincronizzazione con il telecomando di allineamento persa | 61 |
| Figura 4-2. Spostamento della configurazione del sistema              | 33 |

## **1** Prefazione

### 1.1 Uso previsto del manuale

Questo manuale è stato redatto a uso degli operatori del sistema KXL di Avedro Inc. Il manuale contiene tutte le istruzioni per l'uso, le illustrazioni del prodotto, la grafica delle schermate, i messaggi di risoluzione dei problemi o di errore e le altre informazioni pertinenti. È responsabilità dell'operatore assicurarsi che le istruzioni di sicurezza contenute in questo manuale siano applicate in modo rigoroso.

### 1.2 Uso previsto/Indicazioni per l'uso

Il sistema KXL fornisce una dose uniforme e misurata di luce UVA a un'area di trattamento mirata per l'uso previsto di illuminazione della cornea durante le procedure di reticolazione corneale, per la stabilizzazione di cornee indebolite da malattie o da interventi di chirurgia refrattiva.

## 1.3 Esclusione di responsabilità in caso di modifiche di design

- A seguito delle modifiche al design e dei miglioramenti del prodotto, le informazioni contenute in questo manuale sono soggette a modifiche senza preavviso. Avedro, Inc. (di seguito denominata "Avedro") si riserva il diritto di modificare il design del prodotto in qualsiasi momento e senza preavviso, il che potrebbe successivamente influire sul contenuto del presente manuale.
- Avedro non si assume alcuna responsabilità per eventuali errori contenuti in questo manuale.
- Avedro compirà ogni ragionevole sforzo per garantire che il presente manuale sia aggiornato e corrisponda al sistema KXL fornito.
- Le schermate riprodotte nel presente manuale sono solo rappresentative. A seconda della versione software del sistema, potrebbero apparire differenze minori tra le schermate del computer e quelle mostrate nel presente manuale.
- Tutti i dati del paziente riportati in questo documento, inclusa la schermata di esempio, sono solo fittizi e rappresentativi. La privacy del paziente non è stata violata, con o senza autorizzazione.

### 1.4 Esclusione di responsabilità per la riproduzione

Né il presente manuale, né parte di esso, possono essere riprodotti, fotocopiati o trasmessi elettronicamente in alcun modo senza la previa autorizzazione scritta di Avedro, Inc.

### 1.5 Dichiarazione sull'assistenza operativa dell'utente

In caso di difficoltà nella gestione del sistema KXL, contattare il locale rappresentante autorizzato Avedro.

### 1.6 Controindicazioni, avvertenze e precauzioni

### 1.6.1 Controindicazioni

Questa sezione descrive le situazioni in cui il dispositivo non deve essere utilizzato perché il rischio è chiaramente superiore a qualsiasi beneficio possibile. Le condizioni in cui è controindicato l'uso del dispositivo sono le seguenti:

- Spessore corneale, con epitelio, inferiore a < 375 micron.
- Disturbi di fusione corneale
- Pazienti afachici
- Pazienti pseudoafachici a cui non siano state impiantate lenti di blocco UV
- Donne incinte e in allattamento
- Bambini

### 1.6.2 Avvertenze

I medici dovrebbero valutare i potenziali benefici in pazienti con le seguenti condizioni:

- Herpes simplex, cheratite zoster herpes, erosione corneale ricorrente, distrofia corneale
- Difetti di guarigione epiteliale
- Nel presente manuale, per Attenzione si intende: una dichiarazione che informa l'utente della possibilità di un problema associato all'utilizzo o all'uso improprio del dispositivo. Tali problemi includono malfunzionamenti del dispositivo, guasti, danni al dispositivo o danni ad altri beni. Il messaggio di attenzione indica inoltre il tipo di precauzione da prendere per evitare il pericolo.

• Nel presente manuale, per Avvertenza si intende: una dichiarazione che informa l'utente della possibilità di lesioni, morte o altre gravi reazioni avverse associate all'uso o all'uso improprio del dispositivo.

### 1.6.3 Avvertenze sulla sicurezza elettrica

- Questa apparecchiatura richiede particolari precauzioni per quanto riguarda la compatibilità elettromagnetica (EMC). L'installazione e l'uso devono avvenire in conformità alle avvertenze sulla compatibilità elettromagnetica (EMC) fornite in questo manuale.
- Le apparecchiature di comunicazione RF portatili e mobili possono influire sul funzionamento delle apparecchiature elettromedicali come il sistema Avedro KXL.

Per le classificazioni delle apparecchiature consultare il capitolo 5.0 Classificazioni delle apparecchiature.

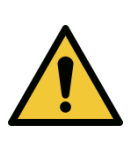

AVVERTENZA: qualsiasi riparazione o intervento di assistenza tecnica devono essere svolti esclusivamente dal personale qualificato Avedro.

AVVERTENZA: NON apportare modifiche a questa apparecchiatura senza l'autorizzazione del produttore.

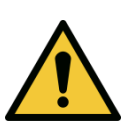

AVVERTENZA: per evitare il rischio di scosse elettriche, l'apparecchio deve essere collegato solo a una rete di alimentazione con messa a terra di protezione.

Per disconnettere il sistema dalla rete elettrica, afferrare la spina ed estrarla dalla presa.

Il sistema è progettato per il funzionamento continuo tramite connettore esterno.

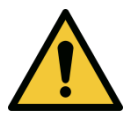

AVVERTENZA: questa apparecchiatura viene utilizzata con tensioni pericolose che possono provocare shock, ustioni o morte. Per ridurre la possibilità di scosse elettriche e l'esposizione involontaria ai raggi UVA non rimuovere i pannelli fissi. Accertarsi che tutti gli interventi di assistenza sul sistema, oltre a quanto descritto nel presente manuale, siano eseguiti esclusivamente da personale Avedro qualificato autorizzato.

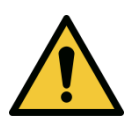

AVVERTENZA: spegnere il sistema e rimuovere la spina dalla presa a muro prima di procedere alla manutenzione o alla pulizia (disinfezione) dell'apparecchiatura.

Non tirare mai il cavo per scollegare la spina di alimentazione dalla presa, ma afferrare la spina ed estrarla.

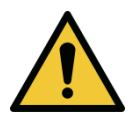

L'apparecchiatura deve essere posizionata in modo che non sia difficile estrarre il cavo di alimentazione dalla presa.

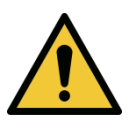

AVVERTENZA: non utilizzare l'apparecchiatura se il cavo di alimentazione è danneggiato.

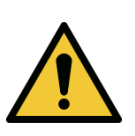

AVVERTENZA: posizionare il cavo di alimentazione in modo che non possa essere agganciato, calpestato, arrotolato, piegato, schiacciato o accidentalmente scollegato dalla presa a muro.

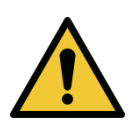

AVVERTENZA: non utilizzare lo strumento vicino all'acqua e fare attenzione a non versare liquidi su nessuna parte dello stesso.

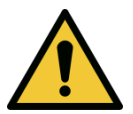

AVVERTENZA: non utilizzare il sistema KXL in presenza di miscele infiammabili o anestetici.

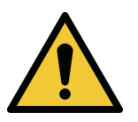

AVVERTENZA: non rivolgere mai lo sguardo direttamente verso il fascio di luce UV. Non dirigere mai il fascio verso le persone, se non per scopi terapeutici.

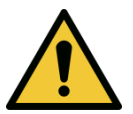

AVVERTENZA: ignorare le normative locali sull'uso di dispositivi medici elettro-ottici può causare malfunzionamenti a causa di interferenze elettromagnetiche.

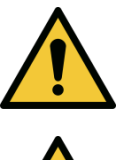

AVVERTENZA: il telecomando contiene batterie sostituibili; si raccomanda di rimuoverle se si prevede di non utilizzare il sistema per un lungo periodo di tempo.

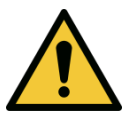

AVVERTENZA: l'uso di accessori non inclusi comporta la non conformità del dispositivo.

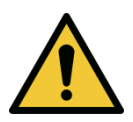

AVVERTENZA: il sistema può essere disturbato da altre apparecchiature, anche se queste ultime sono conformi ai requisiti CISPR in materia di emissioni. Vedere Tabella 5-1.

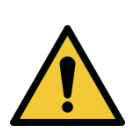

AVVERTENZA: l'uso di questa apparecchiatura in posizione adiacente o impilata su altre apparecchiature deve essere evitato, poiché potrebbe determinarne un funzionamento non corretto. Se tale uso fosse necessario, si dovranno monitorare l'apparecchiatura e le altre apparecchiature per verificare che funzionino normalmente.

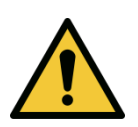

AVVERTENZA: le apparecchiature di comunicazione a radiofrequenza portatili (incluse le apparecchiature periferiche quali i cavi di antenna e le antenne esterne) non devono essere usate a una distanza inferiore a 30 cm (12 pollici) da qualsiasi parte del sistema Avedro KXL (110-01019), inclusi i cavi specificati dal fabbricante. In caso contrario, le prestazioni di questa apparecchiatura potrebbero risultare compromesse.

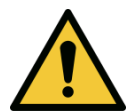

AVVERTENZA: non effettuare operazioni di manutenzione o riparazione del sistema mentre è in uso su un paziente.

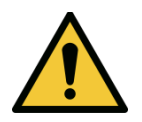

AVVERTENZA: incompatibile con la RM: tenere lontano da dispositivi di risonanza magnetica.

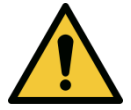

AVVERTENZA: non utilizzare mai dispositivi danneggiati o guasti. L'uso di tali dispositivi potrebbe nuocere all'utente e/o al paziente.

### 1.7 Avvertenze sulla sicurezza per le radiazioni

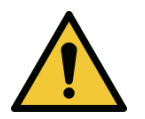

AVVERTENZA: utilizzare solo strumenti di grado laser per prevenire il riflesso della radiazione UV dalle superfici metalliche lisce.

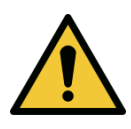

AVVERTENZA: il prodotto emette raggi UV. Evitare l'esposizione degli occhi e della pelle a prodotti non schermati. Non dirigere mai il fascio verso le persone, se non per scopi terapeutici.

### 1.8 Sicurezza del paziente

• Il trattamento deve essere effettuato in un'atmosfera di calma e rilassata per non arrecare distrazioni al paziente. Il paziente deve essere sdraiato sul lettino o seduto in poltrona. La testa deve posare sul poggiatesta. È tassativo che il lettino, la poltrona e il sistema non subiscano spostamenti durante il trattamento.

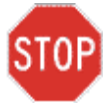

ATTENZIONE: il sistema KXL è un dispositivo medico. Può pertanto trovare impiego solo in strutture sanitarie o aree cliniche sotto la supervisione di personale medico qualificato.

### 1.9 Ulteriori considerazioni di sicurezza

- È severamente vietato modificare il fascio luminoso esterno del sistema per mezzo di elementi ottici.
- La strumentazione in plastica, come speculum o schermi oculari, può essere danneggiata dal fascio UV, al punto da essere inutilizzabile. Avedro raccomanda pertanto di utilizzare esclusivamente strumenti in acciaio chirurgico.
- Le superfici metalliche lisce possono essere riflessive anche se oscurate. Si raccomanda pertanto l'uso esclusivo di strumenti di grado laser.

### 1.10 Avviso di conformità FCC

Questa apparecchiatura è stata testata e trovata conforme ai limiti previsti per i dispositivi digitali di Classe B, in conformità alla Parte 15 delle norme FCC. Questi limiti sono progettati per fornire una protezione ragionevole contro le interferenze dannose in un ambiente residenziale. Questa apparecchiatura genera, utilizza e può irradiare energia a radiofrequenza e, se non installata e utilizzata in conformità al manuale di istruzioni, può causare interferenze dannose alle comunicazioni radio. Tuttavia, non vi è alcuna garanzia che le interferenze non si verifichino in una particolare installazione. Se questa apparecchiatura causa interferenze dannose alla ricezione radiotelevisiva, determinabili spegnendo e riaccendendo l'apparecchiatura, l'utente è incoraggiato a cercare di correggere l'interferenza adottando una o più delle seguenti misure:

- Riorientare o riposizionare l'antenna ricevente.
- Aumentare la distanza tra l'apparecchiatura e il ricevitore.
- Collegare l'apparecchiatura a una presa elettrica appartenente a un circuito diverso da quello a cui è collegato il ricevitore.
- Consultare l'assistenza clienti Avedro.
- Per rispettare i limiti di emissione FCC è necessario utilizzare cavi e connettori adeguatamente schermati e collegati a terra. Cavi e connettori appropriati sono disponibili presso Avedro. Avedro non è responsabile per eventuali interferenze radio o televisive causate da modifiche o modifiche non autorizzate a questa apparecchiatura. Le modifiche o le modifiche non autorizzate possono invalidare il diritto dell'utente di utilizzare l'apparecchiatura.

# **2** Introduzione

### 2.1 Panoramica del sistema

Il sistema KXL è un dispositivo medico elettronico che eroga luce ultravioletta (lunghezza d'onda di 365 nm) in forma circolare sulla cornea dopo l'applicazione di una soluzione di riboflavina. Irradiando la riboflavina si crea ossigeno singolo, che forma legami intermolecolari nel collagene corneale, irrigidendo la cornea attraverso la reticolazione. Il flusso UV e il tempo di irradiazione (cioè la fluenza) alla cornea sono controllati dal computer dell'apparecchiatura.

La *testina ottica* ospita il meccanismo di irradiazione UVA e la telecamera. Il LED è preimpostato dal produttore per emettere radiazioni UVA a una lunghezza d'onda di 365 nm con un'intensità compresa tra 3 mW/cm<sup>2</sup> e 45 mW/cm<sup>2</sup>.

Un'apertura fissa montata nel percorso del fascio di irradiazione UVA viene utilizzata per produrre un'area circolare uniforme di irradiazione sul piano di trattamento, con un diametro approssimativo di 9 mm. I laser di allineamento aiutano l'utente a focalizzare il fascio sulla cornea del paziente. L'allineamento preciso del fascio UV attraverso l'osservazione dei laser di allineamento è controllato tramite un telecomando wireless e un sistema di azionamento interno. La potenza di trattamento è selezionabile dall'utente su un intervallo compreso tra 3 mW/cm<sup>2</sup> e 45 mW/cm<sup>2</sup> con incrementi di 1 mW/cm<sup>2</sup>. L'energia totale è selezionabile con incrementi di 0,1 J/cm<sup>2</sup> sull'interfaccia utente. Tuttavia, i limiti effettivi di potenza ed energia sono controllati dalla scheda di trattamento RFID.

Il KXL è un sistema portatile a braccio snodabile che consente di allineare il fascio UV alla cornea del paziente. I parametri di trattamento (Riboflavin Induction Period, Total UV Energy, UV Power e UV Pulse Cycle Times - Periodo di induzione della Riboflavina, Energia Totale UV, Potenza UV e Tempi del Ciclo di impulsi UV) vengono selezionati tramite l'interfaccia utente a sfioramento del computer.

Il sistema KXL è utilizzato in combinazione con una soluzione di riboflavina e una scheda RFID.

### 2.1.1 Componenti principali

I componenti principali del sistema KXL comprendono i seguenti elementi:

- Testina ottica con sorgente UV e telecamera
- Console KXL con interfaccia utente
- Telecomando wireless (con batterie sostituibili)
- Kit di trattamento reticolare accelerato KXL (monouso, fornito separatamente)
- Cavo di alimentazione CA per uso ospedaliero (bloccabile/stattaccabile)
- Numero di parte del sistema: 110-01019

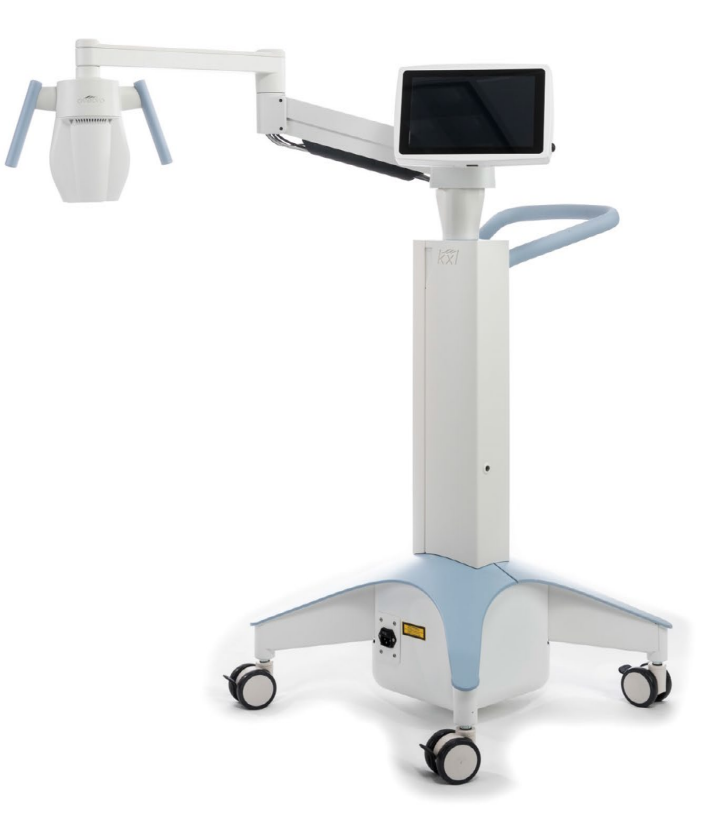

Figura 2-1. Vista d'insieme del sistema

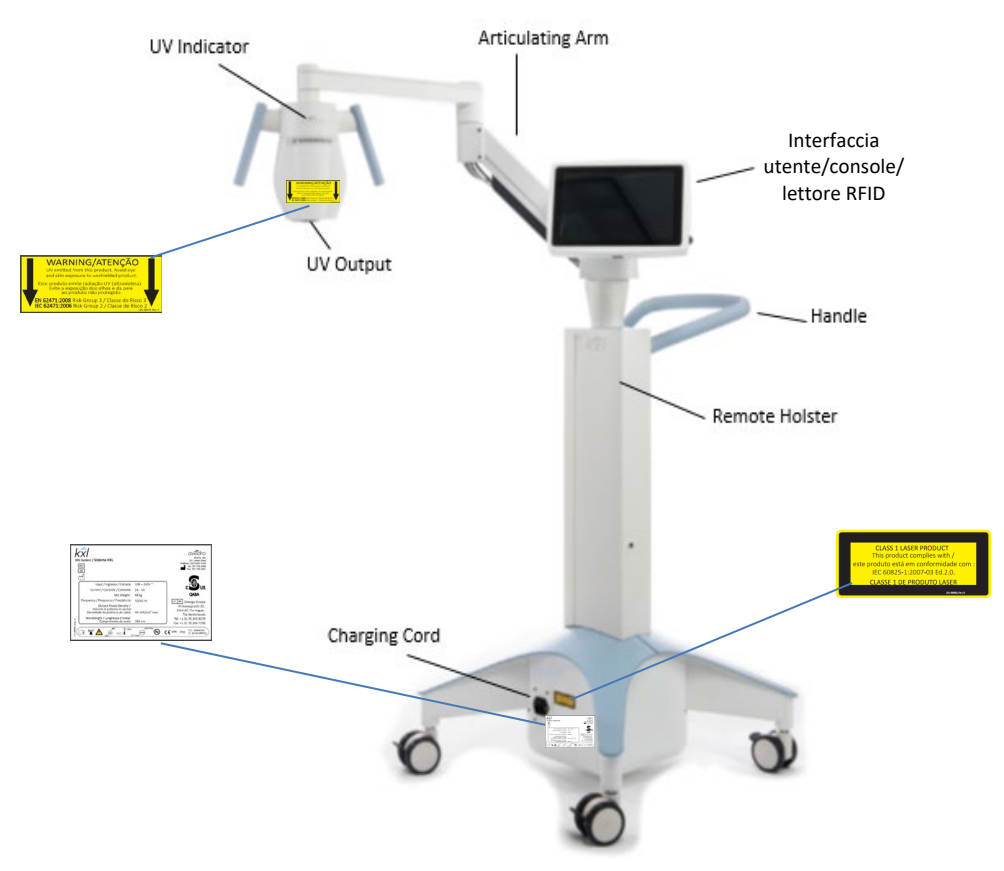

Figura 2-2. Vista d'insieme del sistema con didascalie

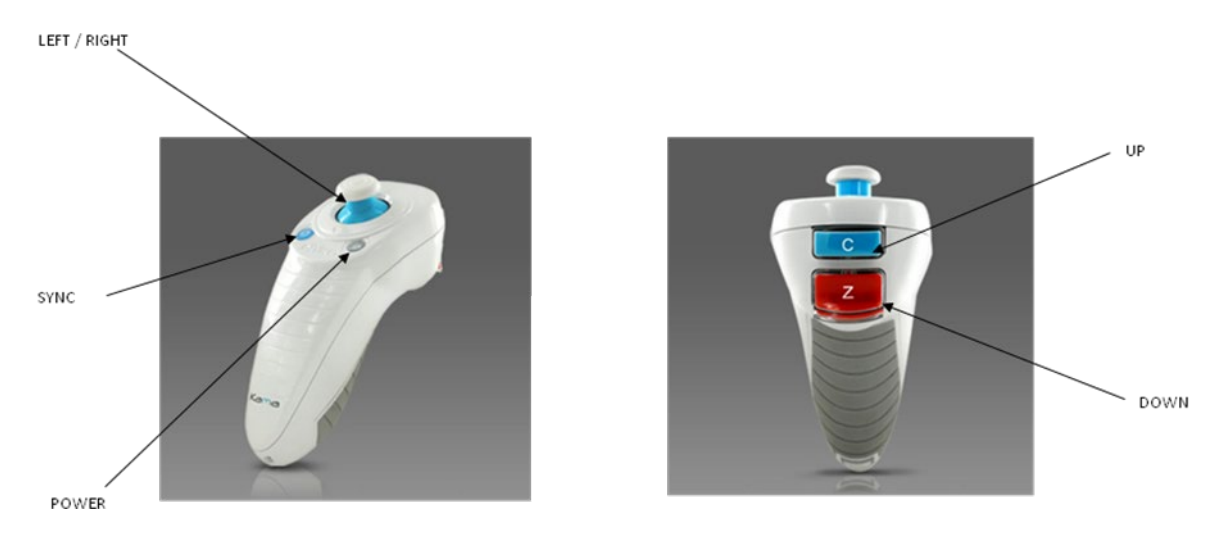

Figura 2-3. Telecomando wireless

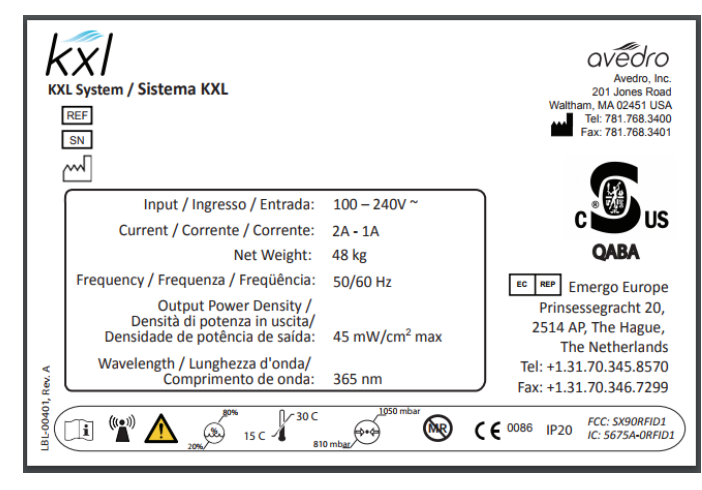

Figura 2-4. Etichetta sistema KXL

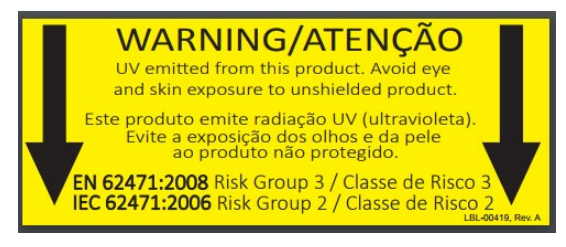

Figura 2-5. Etichetta emissioni UV

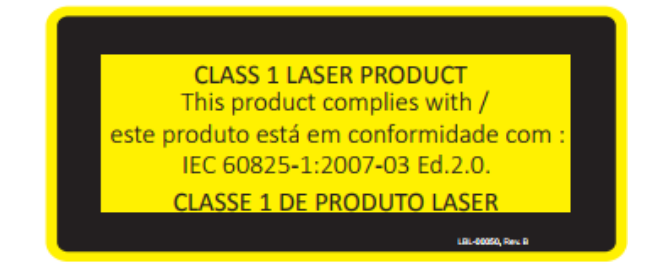

Figura 2-6. Etichetta classificazione prodotto laser

# **3 Funzionamento del sistema**

### 3.1 Utilizzo del touchpad/tastiera

La tabella sottostante identifica e descrive i tasti importanti del touchpad e le icone per il funzionamento del sistema KXL. Il capitolo 2 identifica e descrive i principali componenti del sistema KXL.

| Tasto del<br>touchpad                                                                                                    | lcona                                 | Descrizione/funzione                                                           |  |
|----------------------------------------------------------------------------------------------------|---------------------------------------|--------------------------------------------------------------------------------|--|
| Pulsante di<br>spegnimento<br>(schermata iniziale)                                                                                     | U Power off                           | Disinserisce<br>l'alimentazione elettrica<br>della console.                    |  |
| Pulsante Add new<br>patient (Aggiungi<br>nuovo paziente)<br>(schermata iniziale)                                                       | Add new patient                       | Aggiunge informazioni<br>sul paziente prima del<br>trattamento                 |  |
| Pulsante Options<br>(Opzioni)<br>(schermata iniziale)                                                                                  | Options                               | Visualizza le impostazioni<br>di sistema e i piani<br>preimpostati di gestione |  |
| Pulsante Activation<br>card balance (Saldo<br>scheda di<br>attivazione)                                                                | Activation card balance               | Visualizza il saldo della<br>scheda di trattamento                             |  |
| Manage clinic<br>preset plans<br>(Gestisci piani<br>preimpostati della<br>clinica)                                                     | Manage clinic preset plans            | Modifica i parametri del<br>piano di trattamento<br>preimpostato               |  |
| System Settings<br>(Impostazioni di<br>sistema)                                                                                        | System settings                       | Visualizza il menu delle<br>impostazioni del<br>dispositivo                    |  |
| Service settings<br>(Impostazioni di<br>assistenza)                                                                                    | X Service settings                    | Permette di modificare le<br>impostazioni predefinite                          |  |
| Create new<br>treatment plan to<br>begin (Crea nuovo<br>piano di<br>trattamento per<br>iniziare) (schermata<br>Panoramica<br>paziente) | Create new treatment<br>plan to begin | Avvia il piano di<br>trattamento<br>preimpostato o<br>modificato del paziente  |  |

| Tasto del<br>touchpad                                                                                                    | lcona            | Descrizione/funzione                                                                                                |
|----------------------------------------------------------------------------------------------------|------------------|----------------------------------------------------------------------------------------------------|
| Freccia SU<br>(varie schermate di<br>protocollo clinico)                                                                 | +                | Aumenta il valore del<br>campo corrente.                                                                            |
| Freccia GIÙ<br>(varie schermate di<br>protocollo clinico)                                                                | -                | Diminuisce il valore del<br>campo corrente.                                                                         |
| Pulsante X<br>(varie schermate di<br>protocollo clinico)                                                                 | ×                | Annulla tutte le voci di<br>una schermata e ritorna<br>alla schermata<br>precedente.                                |
| Pulsante Segno di<br>spunta<br>(varie schermate di<br>protocollo clinico e<br>schermata<br>Impostazioni<br>dispositivo)  | • ок             | Indica al sistema di<br>accettare le voci della<br>schermata corrente e di<br>procedere al passaggio<br>successivo. |
| Pulsante Cancel<br>(Annulla)<br>(varie schermate di<br>protocollo clinico e<br>schermata<br>Impostazioni<br>dispositivo) | X Cancel         | Annulla tutte le voci di<br>una schermata e ritorna<br>alla schermata<br>precedente.                                |
| Pulsante Esporta                                                                                                    |                  | Esporta il rapporto di<br>trattamento del paziente<br>sul dispositivo USB                                           |
| Pulsante Aggiungi<br>commento<br>(schermata<br>Panoramica<br>paziente)                                                   |                  | Aggiunge note al<br>rapporto di trattamento<br>del paziente                                                         |
| Icona Cestino                                                                                                    |                  | Elimina le fotografie<br>prese durante il<br>trattamento                                                            |
| Pulsante Cancel<br>Treatment (Annulla<br>trattamento)<br>(varie schermate di<br>protocollo clinico)                      | Cancel treatment | Annulla la sessione di<br>trattamento di un<br>paziente.                                                            |

| Tasto del<br>touchpad                                                                                                    | Icona                      | Descrizione/funzione                                                                                |
|----------------------------------------------------------------------------------------------------|----------------------------|----------------------------------------------------------------------------------------------------|
| Pulsante Start timer<br>(Avvia timer)                                                                                             | Start timer                | Avvia il timer del<br>trattamento                                                                   |
| Pulsante Change<br>treatment type<br>(Modifica tipo di<br>trattamento)                                                            | Change treatment type      | Modifica il tipo di<br>trattamento                                                                  |
| Pulsante Perform<br>treatment (Esegui<br>trattamento) (varie<br>schermate di<br>protocollo clinico)                               | Perform treatment          | Avvia il trattamento                                                                                |
| Pulsante Return to<br>Treatment (Ritorna<br>al trattamento)<br>(schermata<br>Conferma<br>annullamento<br>sessione)                | Return to<br>Treatment     | Annulla il comando<br>Cancel Session (Annulla<br>sessione) e ritorna alla<br>schermata Trattamento. |
| Pulsante Return<br>(Ritorna)<br>(varie schermate di<br>protocollo clinico)                                                        | Return                     | Ritorna al menu<br>Impostazioni dispositivo.                                                        |
| Restore to factory<br>presets (Ripristina i<br>valori predefiniti di<br>fabbrica) (gestione<br>dei piani clinici<br>preimpostati) | Restore to factory presets | Vengono ripristinati i<br>normali parametri dei<br>piani preimpostati                               |

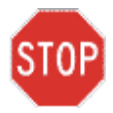

ATTENZIONE: il sistema KXL deve essere usato solo da personale qualificato ed esperto.

### 3.2 Energia UV (dose)

- L'energia UV (dose) è il prodotto della potenza UV (intensità) e del tempo di irradiazione UV. L'energia UV e la potenza UV sono regolabili e viene visualizzato il tempo di irradiazione UV calcolato.
- Durante il trattamento il sistema controlla l'energia UV, la potenza UV, il tempo di irradiazione UV e il tempo totale di trattamento.
- Queste opzioni sono selezionabili dall'utente durante la modalità Piano di trattamento. Vedere la sezione 3.8.3.
- Sono disponibili due modalità di trattamento UV: Continua e Pulsata.
  - Modalità Continua: l'uscita UV rimane costante per tutta la durata del trattamento UV.

### Parametri della modalità Continua:

| Periodo di induzione:              | 1 secondo - 30 minuti          |
|------------------------------------|--------------------------------|
| Energia UV*:                       | 1 – 10,7 J/cm <sup>2</sup>     |
| Potenza UV:                        | 3 – 45 mW/cm <sup>2</sup>      |
| * L'utente può selezionare l'ene   | rgia UV con incrementi di      |
| 0,1 J/cm². Il range di energia è c | controllato dalla scheda RFID. |

 Modalità Pulsata: l'uscita UV viene attivata e disattivata a intervalli selezionati dall'utente.

#### Parametri della modalità Pulsata:

| Periodo di induzione:                            | 1 secondo - 30 minuti        |
|--------------------------------------------------|------------------------------|
| Energia UV*:                                     | 1 – 10,7 J/cm <sup>2</sup>   |
| Potenza UV:                                      | 6 – 45 mW/cm²                |
| Tempo di attivazione UV:                         | 1,0 – 4,0 secondi            |
| Tempo di disattivazione UV:                      | 1,0 – 4,0 secondi            |
| * L'utente può selezionare l'energ               | iia UV con incrementi di     |
| 0,1 J/cm <sup>2</sup> . Il range di energia è co | ntrollato dalla scheda RFID. |

• Per informazioni sulla formulazione consultare le Istruzioni per l'uso della riboflavina (IFU).

### 3.3 Preparazione del sistema

- Posizionare il sistema KXL in prossimità del lettino o della poltrona di trattamento. Bloccare le ruote orientabili per fissare la posizione del dispositivo.
- Accertarsi che il sistema sia acceso.
- Quando il sistema è in uso, tenere la testina lontana da luci brillanti (ad es. evitare il posizionamento davanti a una finestra).
- Verificare se sulla superficie di vetro dell'apertura del fascio siano eventualmente presenti polvere e sporco. Per le istruzioni per la pulizia, consultare le sezioni 4.7 e 4.8.

## 3.4 Istruzioni importanti da seguire prima di accendere il sistema

- L'utente è responsabile di accertare che il sistema KXL funzioni correttamente prima di procedere con il trattamento.
- Per appurare che il sistema funzioni correttamente, tenere conto di quanto segue:
  - Il dispositivo, gli accessori e i cavi di collegamento devono essere ispezionati per rilevare la presenza di eventuali danni visibili.
  - Sono da rispettarsi le normative locali in materia di impiego di dispositivi medici elettro-ottici portatili.

### 3.5 Accensione del sistema

- Portare in posizione di accensione l'interruttore di alimentazione principale posto sulla base del sistema KXL, adiacente alla spina del cavo di alimentazione. L'interruttore fornisce l'alimentazione di rete CA al sistema KXL.
- Premere e rilasciare il pulsante di accensione che si trova sul lato dello schermo KXL. Vedere la Figura 3-1. Il sistema KXL avvierà una sequenza di accensione, caricando il sistema operativo e tutti i file di configurazione e riferimento.

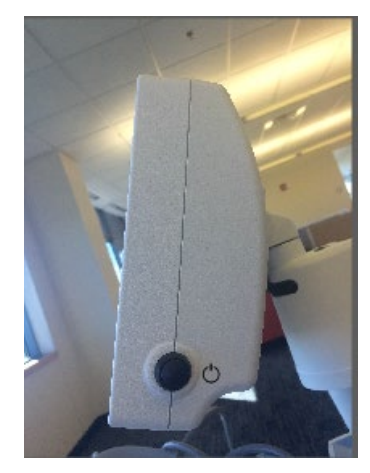

### Figura 3-1. Interruttore di alimentazione

- NOTA: in caso di problemi all'avvio, annotare eventuali messaggi di errore e contattare il distributore o l'assistenza clienti.
- Consultare la sezione 3.21 per istruzioni sulla sequenza di spegnimento.
- L'elenco pazienti, mostrato nella Figura 3-2, contiene le seguenti informazioni:
  - o Pazienti precedentemente trattati
  - Pazienti non trattati a cui corrispondono piani di trattamento salvati
  - Nuovi pazienti a cui non sono stati assegnati piani di trattamento

| O Power off |          |            | Patient  | list         |                                    | Option:   |
|-------------|----------|------------|----------|--------------|------------------------------------|-----------|
|             |          | S          | earch pa | tients       | Q 🛨 Add new                        | w patient |
| Last 🔻      | First    | Patient ID | Sex      | DOB          | Treatment status                   |           |
| Allen       | April    | 23434221   | F        | 28 Feb, 1967 | Created OS<br>LASIK/PRK - 9 Feb    |           |
| Anderson    | James    | 65334533   | м        | 19 Jul, 1982 | Created OD<br>Accel CXL - 10 Feb   |           |
| Birmingham  | Gerard   | 34234244   | м        | 1 Jan, 1973  | Preated OD, OS<br>Multiple - 9 Feb |           |
| Bradford    | Rachel   | 12323197   | F        | 18 Oct, 1969 | Custom - 2 Feb                     |           |
| Chamford    | Steven   | 58345999   | м        | 13 Mar, 1984 | Patient added<br>12 Feb            |           |
| Costantino  | Caroline | 62445789   | F        | 3 Mar, 1993  | Created OD Preset 1 - 11 Dec       |           |

Figura 3-2. Elenco pazienti

### 3.6 Dati paziente esistente

• Per effettuare ricerche nel database di un paziente esistente, toccare la casella "search patients" (ricerca pazienti) per visualizzare la tastiera. Digitare il nome del paziente per visualizzare i risultati.

### 3.7 Aggiunta di un nuovo paziente

• Per iniziare ad aggiungere un nuovo paziente, selezionare "Add new patient" (Aggiungi nuovo paziente); verrà visualizzata la finestra a comparsa mostrata nella Figura 3-3.

| Last name     | First name      |
|---------------|-----------------|
| Thomas        | Benjamin        |
| ID number     |                 |
| 338271        |                 |
| Sex           |                 |
| Male     Fema | le              |
| DOB           |                 |
| 18 🔻 Ja       | inuary 🕶 1985 🕶 |

### Figura 3-3. Inserimento delle informazioni del paziente

- Se si seleziona "Use anonymous patient" (Usa paziente anonimo), il campo "last name" (cognome) verrà popolato come anonimo e un numero crescente popolerà il campo "first name" (nome).
- Una volta completate le informazioni sul paziente, il pulsante "OK" diventa disponibile.
- I pazienti possono essere aggiunti in qualsiasi momento e salvati nel database premendo "OK".

### 3.8 Creazione di un nuovo piano di trattamento

- Selezionare il paziente da trattare dall'elenco pazienti.
- Premere "Create new treatment plan to begin" (Crea nuovo piano di trattamento per iniziare).
- I piani di trattamento possono essere creati e salvati prima dell'arrivo dei pazienti.

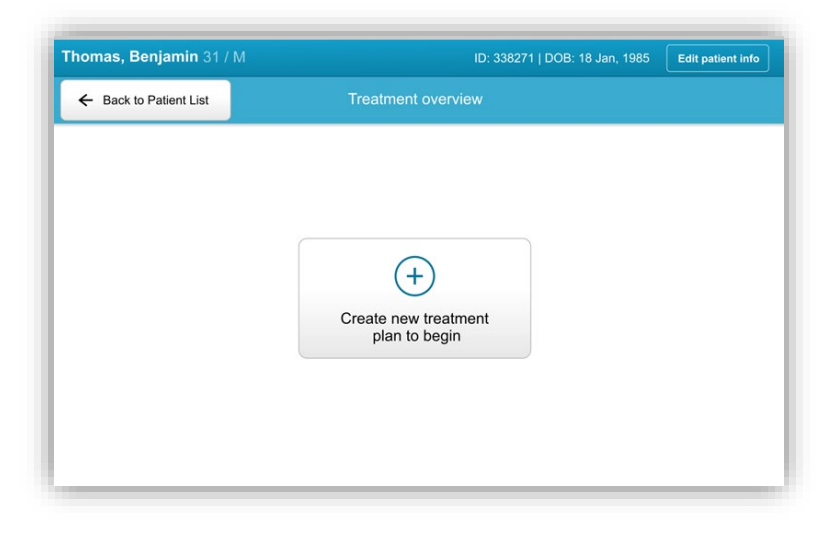

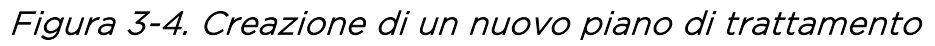

### 3.8.1 Selezione dell'occhio da trattare

- Scegliere l'occhio da trattare: OD o OS.
- Una volta selezionato l'occhio, il campo sarà delineato in blu, come mostrato nella Figura 3-5.

| Thomas, Benjamin 31 / M   |                         |                             | ID: 338271   DOB: 18 Jan, 1985 |
|---------------------------|-------------------------|-----------------------------|--------------------------------|
|                           | New treatmen            | t plan                      | ×                              |
| 5 treatments left on card | Enter treatment details |                             |                                |
| Select eye                |                         |                             |                                |
| Select teatment type      |                         |                             |                                |
| O Epi-On Accelerated CXL  |                         |                             |                                |
| Epi-Off Accelerated CXL   |                         |                             |                                |
| O Conventional CXL        |                         |                             |                                |
| O LASIK Xtra              |                         |                             |                                |
| Custom                    |                         |                             |                                |
| Next                      | Restore defaults        | Save for later<br>treatment |                                |

Figura 3-5. Selezione dell'occhio

### 3.8.2 Selezione del tipo di trattamento

- Il sistema offre cinque piani di trattamento preimpostati, come mostrato nella Figura 3-6:
  - o Epi-On Accelerated CXL (CXL accelerato epi-intatto)
  - o Epi-Off Accelerated CXL (CXL accelerato epi-rimosso)
  - o Conventional CXL (CXL convenzionale)
  - o LASIK Xtra
  - o Custom (Personalizzato)
- Le formulazioni e i parametri salvati saranno popolati automaticamente in base al piano di trattamento scelto.
- Tutti i piani preimpostati possono essere modificati per cambiare la dose di energia, l'irradianza o altri parametri di trattamento e poi salvati per un uso futuro.
- Selezionare "Custom" (Personalizzato) per creare un nuovo piano di trattamento personalizzato.
- Una volta scelto un piano di trattamento preimpostato o salvato un piano di trattamento personalizzabile, selezionare "Next" (Avanti) per procedere.

| <b>Thomas, Benjamin</b> 31 / M |                         | IC             | D: 338271   DOB: 18 Jar |
|--------------------------------|-------------------------|----------------|-------------------------|
|                                | New treatment           | plan           |                         |
| 5 treatments left on card      | Enter treatment details |                |                         |
| elect eye                      |                         |                |                         |
| OD     OS                      |                         |                |                         |
| elect teatment type            |                         |                |                         |
| O Epi-On Accelerated CXL       |                         |                |                         |
| Epi-Off Accelerated CXL        |                         |                |                         |
| Conventional CXL               |                         |                |                         |
| O LASIK Xtra                   |                         |                |                         |
| O Custom                       |                         |                |                         |
| Next                           | Restore defaults        | Save for later |                         |

Figura 3-6. Selezione del tipo di trattamento

### 3.8.3 Regolazione dei parametri di trattamento

• Rivedere e confermare tutti i parametri del piano di trattamento selezionato. Per modificare i singoli parametri, premere sul parametro specifico e usare le frecce per aumentare o diminuire il campo desiderato.

|                 |                  | New treatment              | plan               |              | >                   |
|-----------------|------------------|----------------------------|--------------------|--------------|---------------------|
| 5 treatme       | nts left on card | OD - Epi-Off Accelerated   | CXL                | Save as clir | nic preset          |
| Select eye      |                  | Formulation:               |                    | VibeX Rapid  | •                   |
| OD OD           | oos              | Riboflavin induction time: |                    | 10 min       | 00 sec              |
| Select featment | lype             | UV irradiance:             |                    | (- 30 m)     | W/cm <sup>2</sup> + |
| 🔘 Epi-On A      | ccelerated CXL   | Total UV dose:             |                    | 7.2 J/c      | cm²                 |
| Epi-Off /       | Accelerated CXL  | UV delivery:               |                    | Pulsed       | •                   |
| O Conventi      | onal CXL         | Pulse duration:            | On: <b>1.0 sec</b> | ) off: 1.0   | ) sec               |
| O LASIK XI      | ra               | UV exposure time:          |                    | 8 min 00     | ) sec               |
| O Custom        |                  |                            |                    |              |                     |
| Change t        | reatment type    | Restore defaults           | Save for later     | Save and p   | erform              |

### Figura 3-7. Regolazione dei parametri

- Al termine della modifica dei parametri, selezionare "Save for later treatment" (Salva per trattamento successivo) per usi futuri, oppure "Save and perform treatment" (Salva ed esegui trattamento) per l'uso immediato.
- Se i parametri di uno qualsiasi dei quattro trattamenti preimpostati sono stati regolati, accanto al piano di trattamento scelto verrà visualizzata l'indicazione "Modified" (Modificato), come mostrato nella Figura 3-8.

|                           | New treatment              | plan           |                | >                  |
|---------------------------|----------------------------|----------------|----------------|--------------------|
| 5 treatments left on card | OD - Epi-Off Accelerated   | C)L (modified) | Save as clinic | c preset           |
| Select eye                | Formulation:               |                | VibeX Rapid    | •                  |
| • OD 🔾 OS                 | Riboflavin induction time: |                | 10 min 0       | 0 sec              |
| Select teatment type      | UV irradiance:             |                | - 40 mW        | /cm <sup>2</sup> + |
| C Epi-On Accelerated CXL  | Total UV dose:             |                | 7.2 J/cn       | n²                 |
| Epi-Off Accelerated CXL   | UV delivery:               |                | Pulsed         | •                  |
| Conventional CXL          | Pulse duration:            | On: 1.0 sec    | Off: 1.0       | sec                |
| O LASIK Xtra              | UV exposure time:          |                | 8 min 00       | sec                |
| O Custom                  |                            |                |                |                    |
| Change treatment type     | Restore defaults           | Save for later | Save and per   | rform              |

Figura 3-8. Piano di trattamento modificato

### 3.9 Selezione della modalità di trattamento

Sono disponibili due modalità di trattamento UV: Continua e Pulsata.

- Modalità Continua: l'uscita UV è costante per tutta la durata del trattamento UV.
- Modalità Pulsata: l'uscita UV viene attivata e disattivata a intervalli selezionati dall'utente.

### 3.9.1 Modalità UV continua

Per selezionare la modalità di trattamento Continua, selezionare "Continuous" (Continua) dal menu a discesa alla destra di "UV Delivery" (Dose UV), come mostrato nella Figura 3-9.

|                           | New treatr               | ment olan            |                       |
|---------------------------|--------------------------|----------------------|-----------------------|
| 5 treatments left on card | OD - Epi-Off Acceler     | rated CXL (modified) | Save as clinic preset |
| Select eve                | Formulation:             | 10 10 II             | Paracel 1 + 2         |
| • OD O OS                 | Riboflavin induction tim | e:                   | 10 min 00 sec         |
| Select teatment type      | Ø UV irradiance:         |                      | - 40 mW/cm² +         |
| Epi-On Accelerated CXL    | 🧷 Total UV dose:         |                      | 3.5 J/cm <sup>2</sup> |
| Epi-Off Accelerated CXL   | UV delivery:             |                      | Continuous            |
| Conventional CXL          | Pulse duration:          | On: 0.5 sec          | Off. 0.5 sec          |
| C LASIK Xtra              | UV exposure time:        |                      | 8 min 00 sec          |
| Custom                    |                          |                      |                       |
| Change treatment type     | Undo changes             | Save for later       | Save and perform      |

### Figura 3-9. Selezione della modalità di trattamento Continua

- Immettere i parametri di trattamento UV desiderati:
  - o Total Energy (Energia totale)\*
  - o UV Power (Potenza UV) (3 45 mW/cm<sup>2</sup>)

## NOTA: il tempo di irradiazione UV viene calcolato e visualizzato automaticamente.

\*L'utente può selezionare UV Energy (Energia UV) con incrementi di 0,1 J/cm<sup>2</sup>. Il range di energia è controllato dalla scheda RFID. • Rivedere e confermare tutti i parametri di trattamento selezionando "Save for later treatment" (Salva per trattamento successivo) o "Save and perform treatment" (Salva ed esegui trattamento); se i parametri di trattamento non sono corretti, selezionare i parametri sbagliati, reimmettere i parametri desiderati e salvare.

| Thomas, Benjamin 31            | / M                                     | ID: 338271   DOB: 18 Jan, 19 |
|--------------------------------|-----------------------------------------|------------------------------|
|                                | New Treatment Plan                      | ×                            |
| 30 treatments left on card     | OD - Epi-Off Accelerated CXL (modified) | Save as clinic preset        |
| Select eye                     | Formulation:                            | VibeX Rapid 🗸                |
| • <b>OD</b> • OS               | Riboflavin induction time:              | 10 min 0 sec                 |
| Select treatment type          | UV irradiance:                          | 30 mW/cm²                    |
| Epi-On Accelerated CXL         | Total UV dose:                          | 7.20 Vcm <sup>2</sup>        |
| Epi-Off Accelerated CXL        | UV delivery:                            | Continuous 🗸                 |
| Conventional CXL     ASIK Ytra | UV exposure time:                       | 4 min 0 sec                  |
| © Custom                       |                                         |                              |
|                                |                                         |                              |
| Change treatment type          | Undo changes                            | Perform treatment            |

Figura 3-10. Modifica dei parametri di trattamento continuo

### 3.9.2 Modalità UV pulsato

 Per selezionare la modalità di trattamento pulsato, selezionare "Pulsed" dal menu a discesa alla destra di "UV Delivery" (Dose UV).

### 3.10 Inizio del trattamento

- Scegliere il paziente dall'elenco pazienti.
- Se è stato appena creato un piano di trattamento, selezionare "Perform treatment" (Esegui trattamento).

### 3.10.1 Inserire il trattamento/la scheda di attivazione RFID

• Spingere a fondo la scheda di attivazione nello slot RFID e lasciarla in posizione.

|   | 0409 |
|---|------|
| 4 |      |
| 4 |      |
|   |      |

Figura 3-11. Inserimento della scheda di attivazione

### 3.10.2 Schede di attivazione monouso

• Lasciare la scheda inserita fino al completamento della lettura.

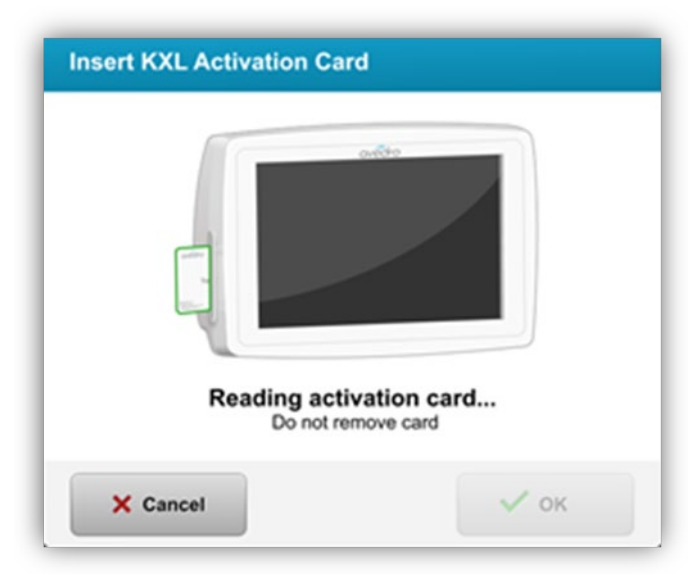

### Figura 3-12. Lettura del tag

Il pulsante "OK" si accende quando è possibile rimuovere la scheda.

### 3.10.3 Schede di attivazione multiuso

- Una volta inserita una scheda di attivazione multiuso, il display mostrerà il numero di trattamenti rimanenti sulla scheda.
- La scheda di attivazione può essere rimossa o rimanere nello slot RFID, pronta per l'uso successivo.

| ověto                    |    |
|--------------------------|----|
|                          |    |
| 2                        |    |
|                          |    |
| 5 treatments left on car | rd |

Figura 3-13. Saldo della scheda: trattamenti rimanenti

 Se sulla scheda è rimasto un solo trattamento, verrà visualizzato il messaggio "Replace card before next treatment" (Sostituire la scheda prima del trattamento successivo), come mostrato nella Figura 3-14.

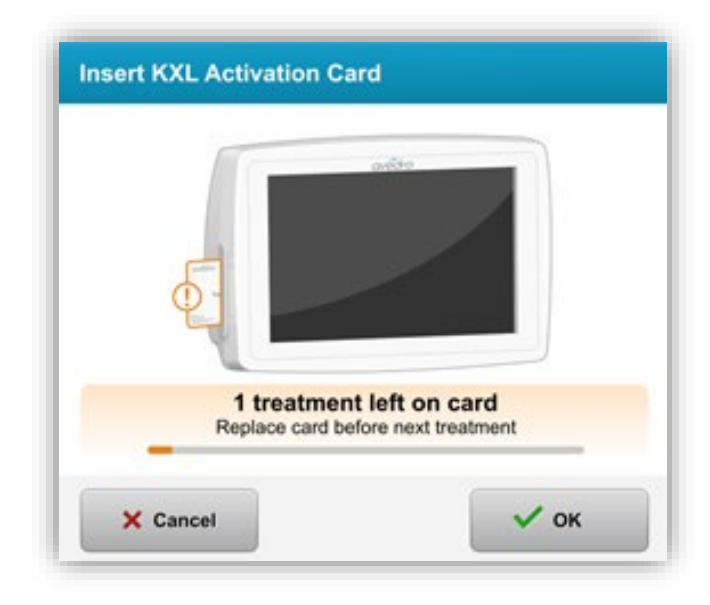

### Figura 3-14. Saldo della scheda: 1 trattamento rimanente

 Se non rimangono trattamenti sulla scheda, il sistema chiede all'utente di inserire una nuova scheda o di salvare il trattamento per l'uso in un secondo tempo, come mostrato nella Figura 3-15.

|    | artite |
|----|--------|
|    |        |
| 6  |        |
|    |        |
| Ę. |        |

Figura 3-15. Nessun trattamento rimasto

### 3.10.4 Limiti controllati della scheda RFID

 Se l'utente ha programmato un range di energia UV che non rientra nei valori controllati dalla scheda RFID, dopo aver selezionato "Perform treatment" (Esegui trattamento), verrà visualizzato il seguente messaggio.

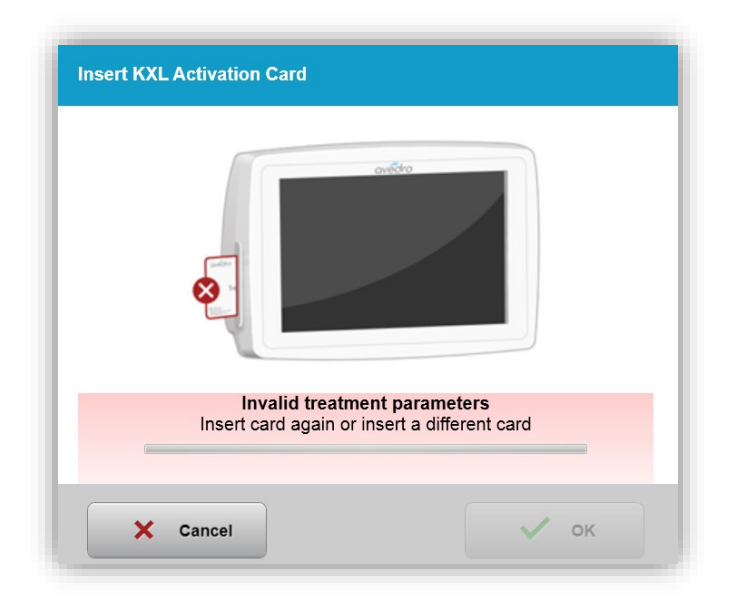

#### Figura 3-16. Parametri di trattamento non validi

- Tornare ai parametri di trattamento per immettere un parametro appropriato.
- Se l'utente ha inserito la scheda di trattamento durante la programmazione di parametri di trattamento che non rientrano tra i valori consentiti dalla scheda RFID, apparirà il seguente messaggio e non sarà possibile selezionare "Perform treatment" (Esegui trattamento), come mostrato nella Figura 3-17.

| 1 value outside KXL treatment of insert KXL treatment card or con | card limits<br>rect values below                           |                             |
|-------------------------------------------------------------------|------------------------------------------------------------|-----------------------------|
| Invalid treatment parameters                                      | OD - LASIK Xtra (modified)                                 | Save as clinic preset       |
| lect eye                                                          | Formulation:                                               | VibeX Xtra 🗸                |
| OD OS                                                             | Riboflavin induction time:                                 | 1 min 30 sec                |
| ect treatment type                                                | UV irrediance.                                             | 30 mww.cm                   |
| Epi-Off Accelerated CXL                                           | Total UV dose:<br>1/alue above limit: 10 J/cm <sup>2</sup> | - 10.70 J/cm <sup>2</sup> + |
| Conventional CXL                                                  | UV delivery:                                               | Continuous                  |
| LASIK Xtra                                                        | UV exposure time:                                          | 5 min 57 sec                |
| Custom                                                            |                                                            |                             |
|                                                                   |                                                            |                             |

Figura 3-17. Parametri di trattamento non validi

### 3.10.5 Sincronizza telecomando di allineamento

 Il messaggio "Sync alignment remote" (Sincronizza telecomando di allineamento) rimarrà visualizzato sullo schermo per 15 secondi, come mostrato nella Figura 3-18.

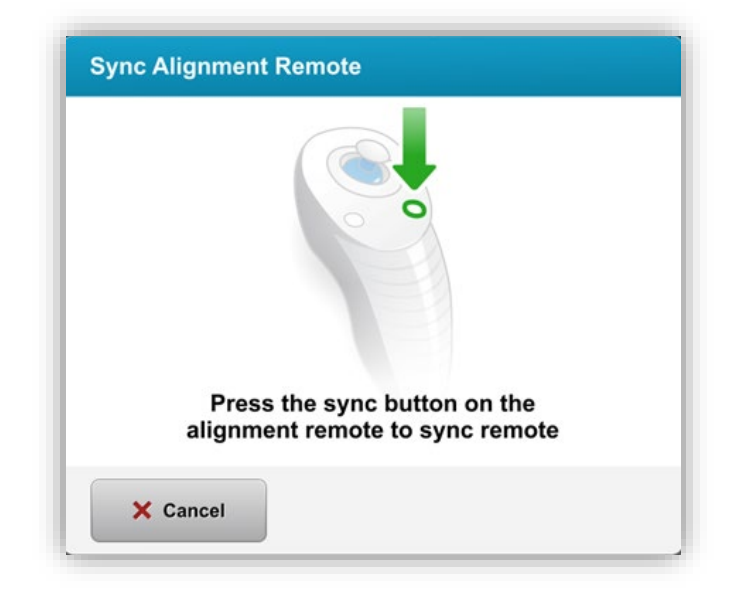

### Figura 3-18. Sincronizzazione del telecomando

 Premere il pulsante di sincronizzazione del telecomando contrassegnato da "S" per sincronizzare il telecomando durante l'intervallo di tempo di 15 secondi. Vedere la Figura 3-19 per la posizione del pulsante di sincronizzazione. Se si desidera usare il telecomando, eseguire questa operazione per ciascuna procedura.

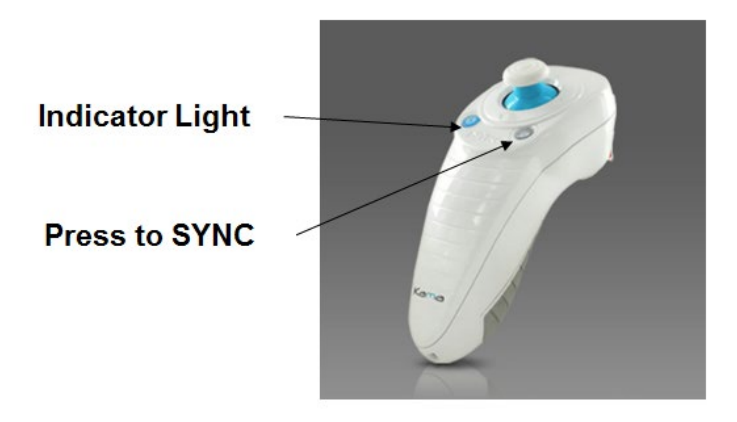

### Figura 3-19. Stato dell'impostazione del sistema

 Il sistema emetterà un segnale acustico durante gli ultimi 3 secondi dell'intervallo di tempo di sincronizzazione di 15 secondi.

- Se il pulsante di sincronizzazione non viene premuto entro l'intervallo di 15 secondi, lo schermo visualizza il messaggio "Alignment Remote Lost Sync" (Sincronizzazione con il telecomando di allineamento persa), come mostrato nella Figura 3-20.
- Premere "OK" per provare a sincronizzare nuovamente il telecomando o selezionare "Continue Without Remote" (Continua senza telecomando).

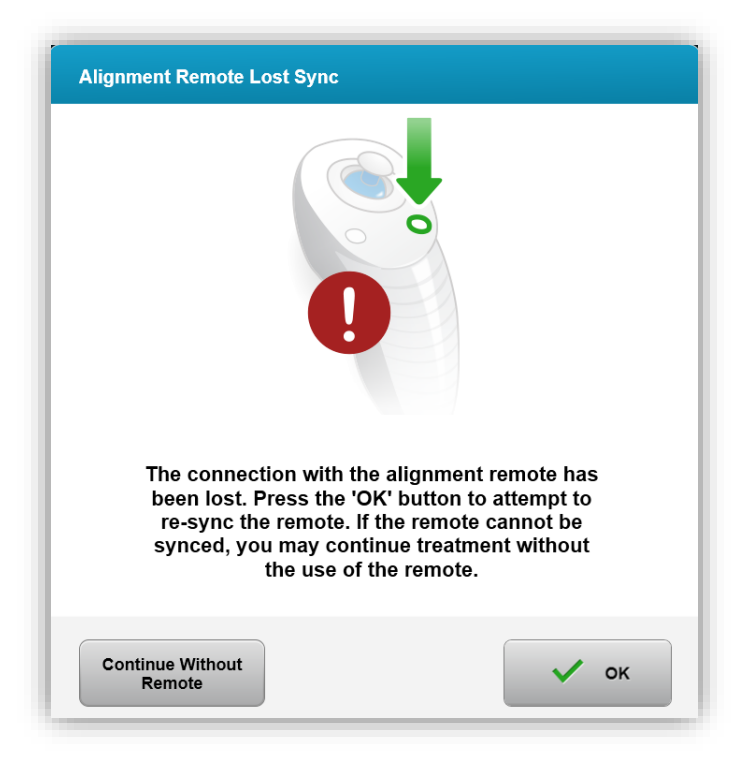

Figura 3-20. Tempo scaduto per la sincronizzazione

- o I vari stati della spia indicatrice del telecomando sono mostrati nella Figura 3-21.
  - Una spia indicatrice del telecomando accesa in modo costante indica che il telecomando è sincronizzato con il sistema KXL.
  - Una spia indicatrice che lampeggia in modo costante indica la necessità di sostituire immediatamente le batterie del telecomando per garantirne il corretto funzionamento.
| Indicator Light Status                  | Meaning                               |
|-----------------------------------------|---------------------------------------|
| ON                                      | Actively Synchronized with the device |
| Blinking once per second for 10 seconds | Disconnecting Sync (After procedure)  |
| Blinking constantly, twice per second   | Replace batteries immediately (2 AAA) |

## Figura 3-21. Stati della spia indicatrice del telecomando e relativo significato

**NOTA:** il sistema KXL esegue un auto-test interno prima di ogni trattamento, per verificare la corretta calibrazione UVA. L'auto-test interno utilizza un insieme ridondante di sensori ottici per garantire che a ogni trattamento siano somministrati i livelli UVA corretti. In caso di malfunzionamento dell'auto-test, viene generato un messaggio di errore e non sarà possibile procedere con il trattamento. Se ciò accade, contattare immediatamente il distributore o l'assistenza clienti.

### 3.11 Preparazione del paziente

- Assicurarsi che il paziente sia disteso in piano o reclinato sul lettino o sulla poltrona. La testa deve poggiare sul poggiatesta.
- Regolare il lettino o la poltrona e il poggiatesta in modo tale che il paziente sia comodo, e non muova la testa per l'intera durata del trattamento.
- Applicare il divaricatore palpebrale e teli opzionali utilizzando la tecnica clinica standard.

# 3.11.1 Instillazione della riboflavina, induzione e allineamento

 Instillare la riboflavina nell'occhio trattato secondo le Istruzioni per l'uso della riboflavina e premere "Start Timer" (Avvia timer).

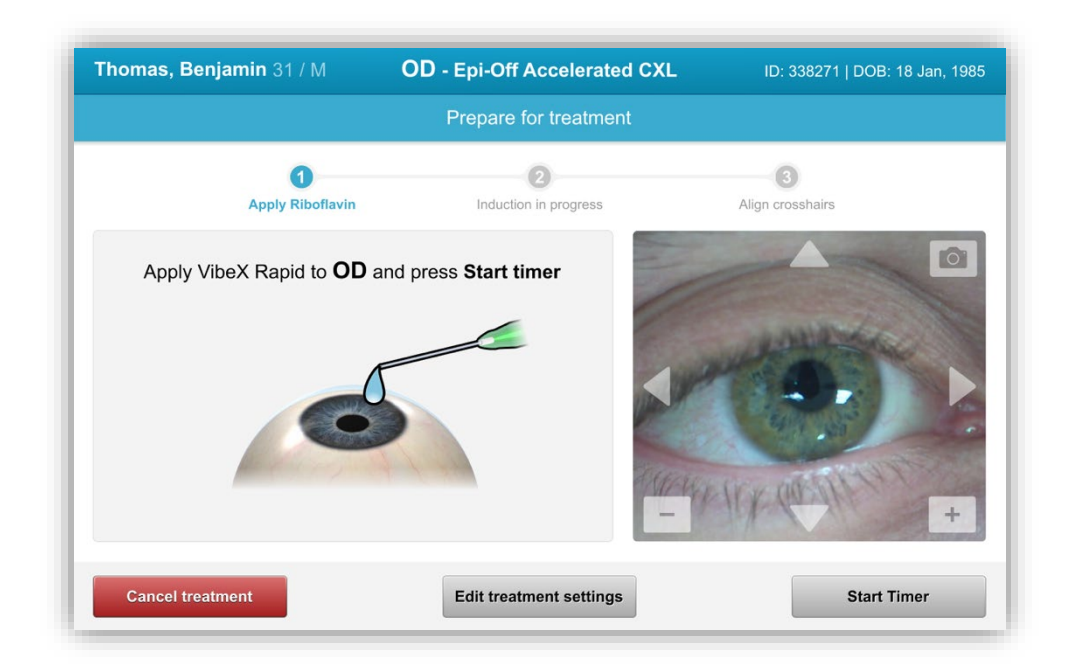

Figura 3-22. Preparazione del trattamento: instillazione della riboflavina

ATTENZIONE: la riboflavina (vitamina B2) non fa parte del sistema KXL descritto in questo manuale. Per ulteriori informazioni, consultare le Istruzioni per l'uso della riboflavina.  I laser rossi di allineamento si accenderanno 30 secondi prima della fine del periodo di induzione, come mostrato nella Figura 3-23.

| homas, Benjamin 31 / M                      | OD - Epi-Off Accelerated C      | ID: 338271   DOB: 18 Jan, 1985 |
|---------------------------------------------|---------------------------------|--------------------------------|
|                                             | Prepare for treatment           |                                |
| Apply Riboflavin                            | Induction in progress           | 3<br>Align crosshairs          |
| Align crosshairs to<br>wait until induction | OD cornea and<br>on is complete |                                |
| Total induction time:                       | 9 min 31 sec                    |                                |

### Figura 3-23. Allineamento del reticolo durante l'induzione

- Il sistema KXL ha due laser di allineamento, come mostrato nella Figura 3-24.
  - Un reticolo rosso per il posizionamento degli assi X e Y.
  - Un secondo reticolo rosso per il posizionamento dell'asse Z.

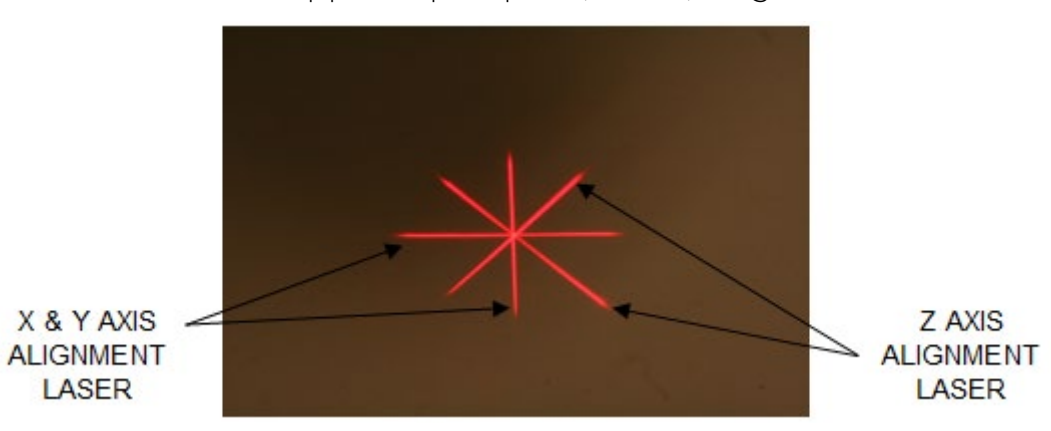

NOTA: i reticoli potrebbero avere un aspetto diverso. Possono apparire più spessi, sottili, lunghi o corti.

Figura 3-24. Allineamento dei reticoli rossi degli assi X e Y e dell'asse Z

- Quando i laser di allineamento si accendono, allineare i reticoli sull'occhio da trattare.
  - Spostare manualmente la testina del sistema KXL avanti e indietro e verso sinistra e destra fino a quando il reticolo rosso degli assi X/Y non sia allineato al centro della pupilla.
  - Spostare manualmente la testina del sistema KXL su e giù per allineare il secondo reticolo rosso dell'asse Z al centro del primo reticolo rosso.
  - Mettere a punto l'allineamento secondo necessità, utilizzando il telecomando wireless o premendo le frecce sullo schermo.

NOTA: per ottenere un corretto allineamento utilizzando il telecomando, fare in modo che il logo Avedro riportato sulla testina del sistema KXL sia rivolto verso l'utente. La Figura 3-25 mostra le funzioni del telecomando da usare durante il processo di allineamento.

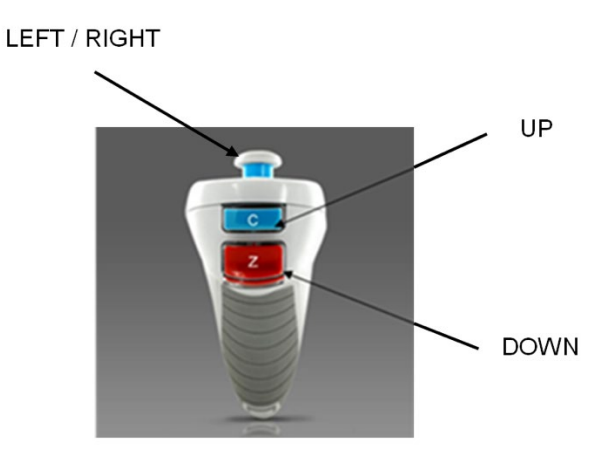

Figura 3-25. Funzioni del telecomando

### 3.12 Inizio del trattamento

• Una volta terminati l'instillazione di riboflavina, l'induzione e l'allineamento dei reticoli, avviare il trattamento premendo il pulsante "Start UV Treatment" (Inizia il trattamento UV), come mostrato nella Figura 3-26.

| Thomas, Benjamin 31 / M                                     | OD - Epi-Off Accelerated                                        | d CXL ID: 338271   DOB: 18 Jan, 1985 |
|-------------------------------------------------------------|-----------------------------------------------------------------|--------------------------------------|
|                                                             | Prepare for treatmen                                            | t                                    |
| Apply Riboflavin                                            | Induction in progress                                           | 3<br>Align crosshairs                |
| Induction complete. Align cross<br>Press Start UV treatment | eshairs to <b>OD</b> cornea and<br><b>nt</b> to begin treatment |                                      |
| Total induction time:<br>Minimum induction time remaining   | 10 min 00 sec<br>: 0 sec                                        | -                                    |
| Cancel treatment                                            |                                                                 | Start UV treatment                   |

Figura 3-26. Inizio del trattamento UV

- Per tutto il tempo del trattamento il paziente deve fissare il centro del reticolo rosso di allineamento degli assi X e Y.
- Durante il trattamento il paziente deve rimanere fermo.

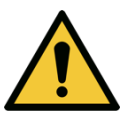

AVVERTENZA: avviare i trattamenti solo dopo aver applicato il fotosensibilizzatore.

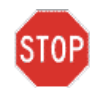

ATTENZIONE: la luce UV viene emessa quando il logo Avedro sulla testina ottica lampeggia e passa dal blu al verde.

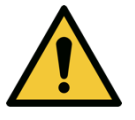

AVVERTENZA: Accertarsi che il sistema KXL e il lettino o la poltrona del paziente siano fissati e non si siano spostati dopo l'allineamento e durante il trattamento.

### 3.13 Monitoraggio del trattamento

• Controllare continuamente che l'area di interesse della cornea sia illuminata dalla luce UVA e, se necessario, regolare utilizzando il telecomando wireless o le frecce sullo schermo.

| nonymous, 0001 37 / M                               | LASIK Xtra                   | ID:   DOB: 1/1/198 |
|-----------------------------------------------------|------------------------------|--------------------|
|                                                     | Treatment in progress        |                    |
|                                                     | Time remaining: 1 min 11 sec |                    |
|                                                     |                              |                    |
| UV light:                                           | On 🔵                         |                    |
| UV irradiance:                                      | <b>30</b> mW/cm <sup>2</sup> |                    |
|                                                     | <b></b>                      | <b>X</b> >         |
| Energy delivered:<br>Target: 2.70 J/cm <sup>2</sup> | 0.57 J/cm <sup>2</sup>       |                    |
| Total induction time:                               | 1 min 54 sec                 |                    |
|                                                     |                              |                    |
|                                                     |                              | Pause UV treatment |

*Figura 3-27. Schermata Treatment in Progress (Trattamento in corso)* NOTA: quando si utilizza la modalità di trattamento pulsato, la luce UVA non sarà visibile durante i periodi di non emissione. L'interfaccia utente non cambierà in "UV is OFF" (UV spento) durante questi cicli.

### 3.14 Sospensione del trattamento

- Il trattamento si interrompe automaticamente allo scadere del timer programmato dall'utente.
- Tuttavia, può anche essere arrestato o interrotto dall'utente. In questo caso l'emissione della luce UV può essere sospesa premendo il pulsante "Pause UV treatment" (Pausa trattamento UV).

| <del>lonymous, 0001 3</del> 7 / M                   | LASIK Xtra                    | ID:   DOB: 1/1/198 |
|-----------------------------------------------------|-------------------------------|--------------------|
|                                                     | Treatment paused              |                    |
| _                                                   | Time remaining: 1 min 14 sec  |                    |
|                                                     |                               |                    |
| UV light:                                           | Off                           |                    |
|                                                     | <b>30</b> m\//(m <sup>2</sup> | $\sim$             |
|                                                     |                               | X>                 |
| Energy delivered:<br>Target: 2.70 J/cm <sup>2</sup> | 0.48 J/cm <sup>2</sup>        |                    |
|                                                     |                               |                    |
| Total induction time:                               | 2 min 25 sec                  |                    |

### Figura 3-28. Schermata Treatment Paused (Trattamento sospeso)

• Per annullare o riprendere il trattamento, selezionare rispettivamente "Cancel Treatment" (Annulla trattamento) o "Resume UV treatment" (Riprendi trattamento UV). Se si annulla una sessione di trattamento, consultare la sezione 3.15.

### 3.15 Annullamento di un trattamento in corso

- Un avviso a comparsa viene visualizzato quando, durante un trattamento, si seleziona "Cancel treatment" (Annulla trattamento), come mostrato nella Figura 3-29.
- Per confermare l'annullamento del trattamento, selezionare "Yes" (Sì).

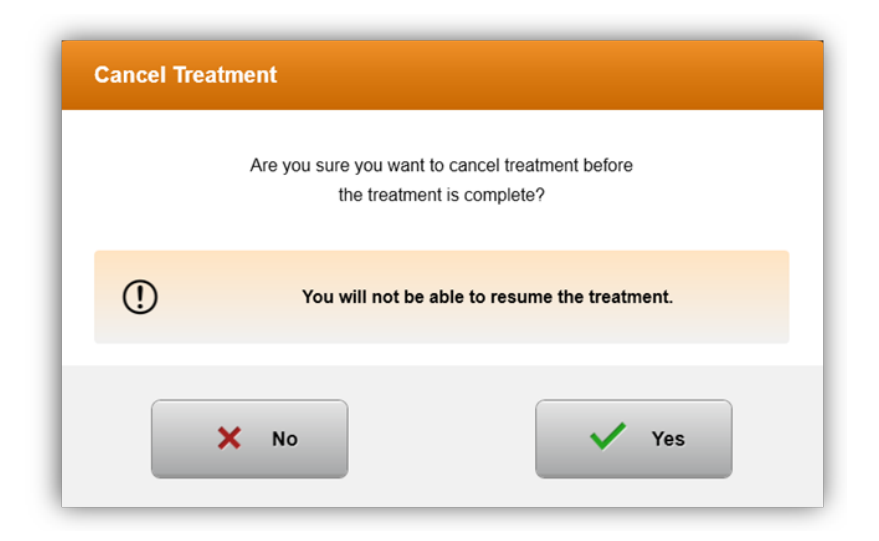

Figura 3-29. Conferma dell'annullamento del trattamento parziale

• Se l'annullamento del trattamento è stato confermato, lo schermo visualizza il messaggio "Treatment Cancelled" (Trattamento annullato), come mostrato nella Figura 3-30.

| Cancel Treatm | ent                 |  |
|---------------|---------------------|--|
|               |                     |  |
|               | Treatment Cancelled |  |
|               |                     |  |
|               | ок                  |  |

#### Figura 3-30. Conferma dell'annullamento del trattamento

- Selezionare "OK" nella schermata di conferma dell'annullamento del trattamento.
- Le informazioni relative al trattamento parziale verranno visualizzate come mostrato nella Figura 3-31.

| Thomas, Benjamin 31 / M                                  | OD - Epi-Off Accelerated CXI   | _ ID: 338271   DOB: 18 Jan, 198 |
|----------------------------------------------------------|--------------------------------|---------------------------------|
| Ті                                                       | reatment ID: 000-000-000-001-0 | 005                             |
| Total treatment time delivered:<br>Target: 8 min         | 6 min 30 sec<br>Not completed  |                                 |
| UV irradiance:                                           | <b>30</b> mW/cm <sup>2</sup>   | and the second second           |
| Total energy delivered:<br>Target: 7.2 J/cm <sup>2</sup> | 4.73 J/cm <sup>2</sup> S       |                                 |
| Total induction time:                                    | 16 min 30 sec                  | 44 10x (00) 11 11 +             |
| View 4 Photos                                            | Export treatment report        | Done                            |

Figura 3-31. Treatment Not Completed (Trattamento non completato)

### 3.16 Acquisizione delle immagini

- In ogni fase del processo di trattamento è possibile acquisire le immagini.
- Per acquisire un'immagine, selezionare il pulsante della fotocamera nell'angolo superiore destro dell'immagine dell'occhio, come mostrato nella Figura 3-32.
- L'immagine viene salvata automaticamente e sarà disponibile per la revisione post-trattamento.

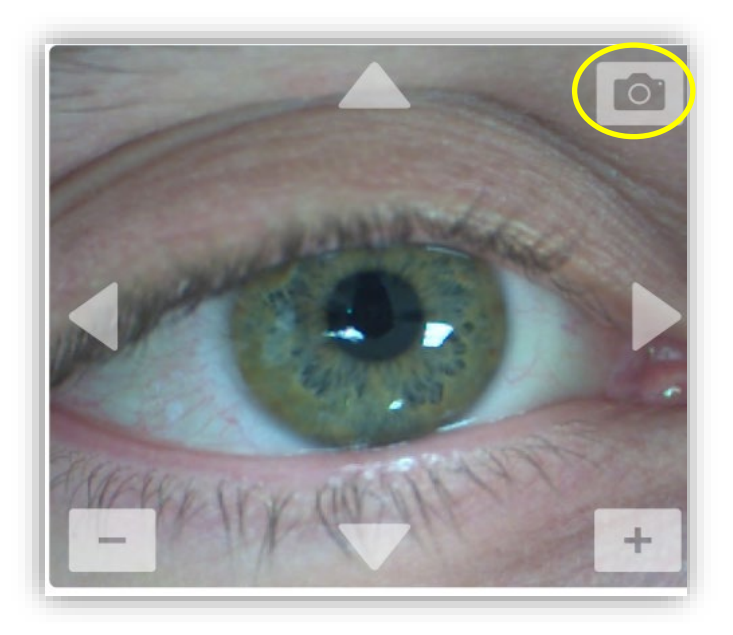

Figura 3-32. Acquisizione delle immagini

### 3.17 Trattamento completato

• Al termine di un trattamento verrà visualizzato un riepilogo dei parametri di trattamento e la schermata indicherà "Treatment complete" (Trattamento completato), come mostrato nella Figura 3-33.

| OD - Epi-Off Accelerated CXL      | ID: 338271   DOB: 18 Jan, 1985                                                                                                    |
|-----------------------------------|----------------------------------------------------------------------------------------------------|
| Treatment complete                |                                                                                                    |
| Treatment ID: 000-000-000-001-005 |                                                                                                    |
| 8 min                             |                                                                                                    |
| 30 mW/cm <sup>2</sup>             | and the second                                                                                                    |
| 7.2 J/cm <sup>2</sup>             |                                                                                                    |
| 18 min                            | KICK (PERMIT                                                                                                    |
| Export treatment report           | Done                                                                                                    |
|                                   | OD - Epi-Off Accelerated CXL  Treatment complete  Treatment ID: 000-000-000-001-005  8 min  30 mW/cm <sup>2</sup> 7.2 J/cm <sup>2</sup> 18 min  Export treatment report |

Figura 3-33. Schermata Treatment Complete (Trattamento completato)

- Allontanare con cautela il dispositivo dal paziente.
- Sottoporre il paziente alle cure postoperatorie consuete.
- Rimuovere il divaricatore palpebrale.

### 3.18 Revisione delle immagini

- Tutte le immagini acquisite durante il trattamento sono disponibili per la revisione post-trattamento.
- Selezionare "View Photos" (Visualizza foto) per accedere alla galleria fotografica, come mostrato nella Figura 3-33.

### 3.19 Eliminazione delle foto

- Le foto scattate durante il trattamento possono essere eliminate.
- Nella galleria fotografica, per eliminare una foto, selezionare l'icona del cestino accanto all'immagine desiderata, come mostrato nella Figura 3-34.

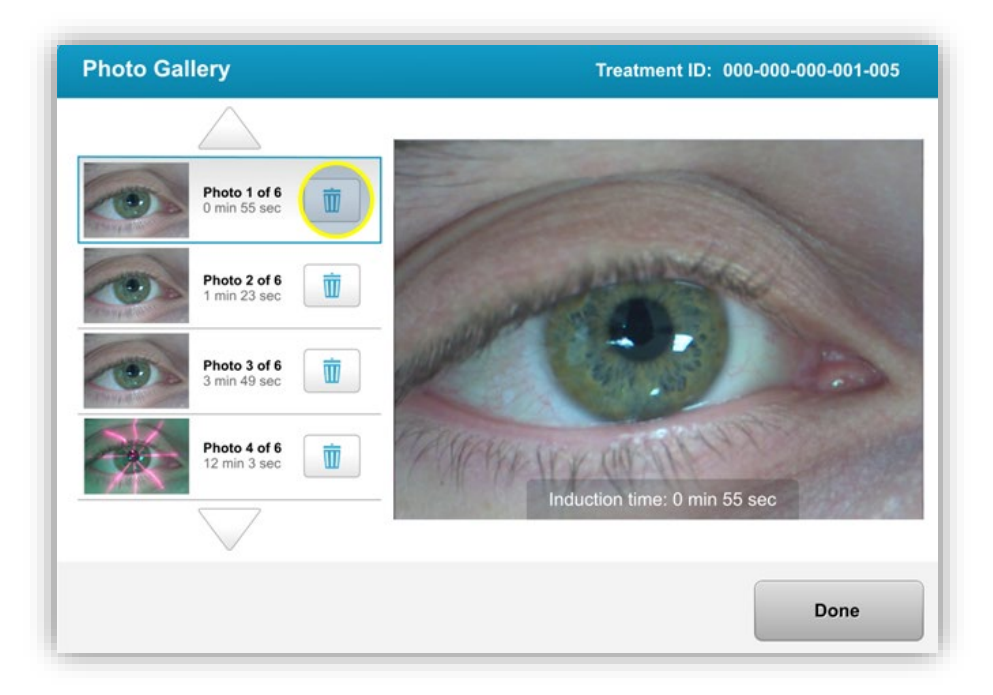

Figura 3-34. Selezione del cestino per l'eliminazione

• Dopo avere selezionato la foto che si desidera eliminare, premere "Yes" (Sì) per eliminarla o "No" per conservarla.

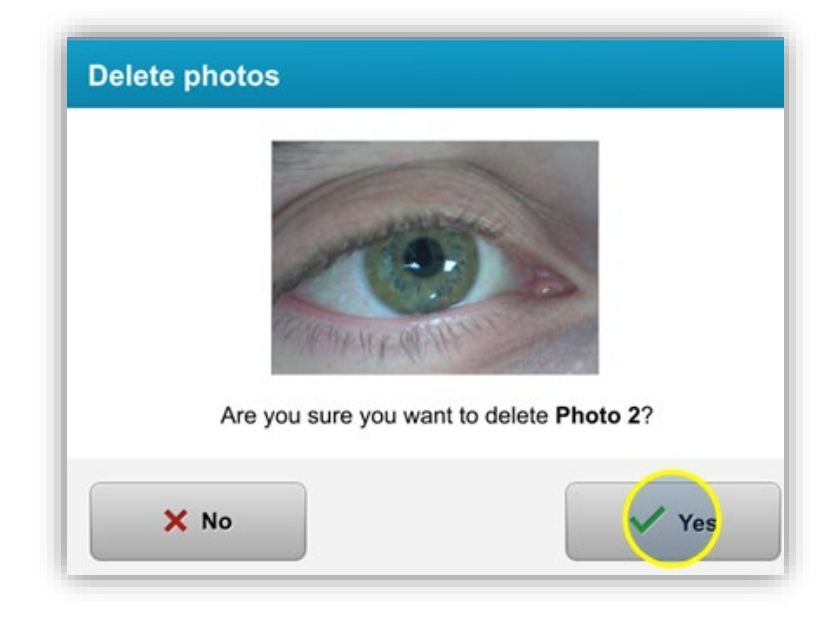

### Figura 3-35. Selezione di "Yes" (Sì) per la conferma dell'eliminazione

- Una volta confermata l'eliminazione, la foto non sarà più recuperabile.
- Selezionare "Done" (Fine) per confermare quali foto verranno visualizzate nel rapporto di trattamento.

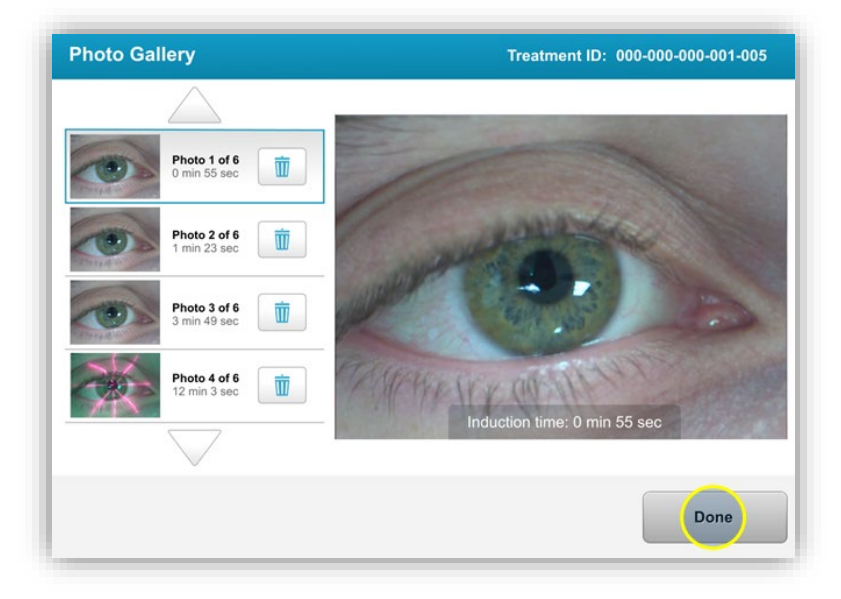

Figura 3-36. Selezione di "Done" (Fine)

### 3.20 Rapporto di trattamento del paziente

- Il sistema genera un rapporto di trattamento contenente informazioni sul paziente, dettagli sul trattamento, foto scattate durante il trattamento e note. Un rapporto esemplificativo è mostrato nella Figura 3-37.
- I rapporti di trattamento vengono generati anche in caso di trattamenti sospesi o annullati.
- Le fasi completate sono contrassegnate da un segno di spunta verde.
- Le fasi incomplete sono contrassegnate da una "X" rossa.

|   | Treatment ID: 000-000-000-001-005   Syst                 | port<br>lem serial number: 7735691      |             |
|---|----------------------------------------------------------|-----------------------------------------|-------------|
| 8 | Patient info                                             |                                         |             |
|   | Thomas, Benjamin 31 / M                                  |                                         |             |
|   | ID: 338271   DOB: 18 Jan, 1985                           |                                         |             |
| _ |                                                          |                                         |             |
|   | Treatment details                                        |                                         |             |
|   | Treatment date: 1 April, 2016                            | Formulation: VibeX                      | Rapid       |
|   | Treatment time: 2:08 PM                                  | UV delivery: Pulsed                     |             |
|   | Selected eye: OD                                         | Pulse duration:<br>On: 1.0 sec O        | ff: 1.0 sec |
|   | Treatment type: Epi-Off Accelerated CXL                  |                                         |             |
|   | Treatment - Not completed                                |                                         |             |
|   | Total treatment time:<br>Target: 8 min                   | 6 min 30 sec<br>Not completed           | 8           |
|   | UV irradiance:                                           | 30 mW/cm <sup>2</sup>                   | 0           |
|   | Total energy delivered:<br>Target: 7.2 J/cm <sup>2</sup> | 4.73 J/cm <sup>2</sup><br>Not completed | 8           |
|   | Total induction time:                                    | <b>18</b> min                           | 0           |
|   |                                                          |                                         | _           |

Figura 3-37. Esempio di rapporto di trattamento

## 3.20.1 Aggiunta di note al rapporto di trattamento del paziente

- Dalla schermata Patient List (Elenco pazienti), selezionare il nome del paziente.
- Premere l'icona dei commenti mostrata nella Figura 3-38 per inserire i commenti sul trattamento del paziente.

| Thomas | <b>, Benjamin</b> 31 / M              | ID:                                               | 338271   DOB: 18 Jan, 1985                       | Edit patie   | ent info   |
|--------|---------------------------------------|---------------------------------------------------|--------------------------------------------------|--------------|------------|
| ← Ba   | ck to Patient List                    | Patient overvi                                    | ew                                               | 🕂 New tro    | eatment    |
| OD     | DD - Epi-Off A<br>Treated on 1 April, | Accelerated CXL                                   |                                                  | 2            |            |
|        | Total treatment time:<br>8 min        | UV irradiance delivered:<br>30 mW/cm <sup>2</sup> | Total energy delivered:<br>7.2 J/cm <sup>2</sup> | Total induct | tion time: |

### Figura 3-38. Icona dei commenti

• La tastiera sarà disponibile e potrà essere usata per aggiungere commenti al rapporto del paziente.

|        | Treatment report<br>Treatment ID: 000-000-001-005   System serial number: 7735691                                                                                                    |
|--------|----------------------------------------------------------------------------------------------------|
| $\neg$ | Comments                                                                                                    |
|        | Last updated: 1 April 2016, 3:23 PM                                                                                                    |
|        | Lorem ipsum dolor sit amet, consectetur adipiscing elit. Integer fermentum tellus sed sem mattis, non aliquam neque porttitor. Phasellus vel rutrum massa. Proin dapibus suscipit ligula, sit amet luctus dui malesuada at. Etiam vehicula tempor suscipit. |

Figura 3-39. Sezione dei commenti

### 3.20.2 Esportazione del rapporto di trattamento

- Selezionare "Export treatment report" (Esporta rapporto di trattamento), come mostrato nella Figura 3-40, per salvare il rapporto su una chiavetta USB.
- o Il rapporto verrà esportato come PDF.

| homas, Benjamin 31 / M                                   | OD - Epi-Off Accelerated CXL      | ID: 338271   DOB: 18 Jan, 1985 |
|----------------------------------------------------------|-----------------------------------|--------------------------------|
|                                                          | Treatment complete                |                                |
|                                                          | Treatment ID: 000-000-000-001-005 | i                              |
| Total treatment time:<br>Target: 8 min                   | 8 min                             |                                |
| UV irradiance:                                           | 30 mW/cm <sup>2</sup>             | and the sea                    |
| Total energy delivered:<br>Target: 7.2 J/cm <sup>2</sup> | 7.2 J/cm <sup>2</sup>             |                                |
| Total induction time:                                    | 18 min                            | + INX QUESTION +               |
| View 6 Photos                                            | Export treatment report           | Done                           |

Figura 3-40. Esportazione del rapporto di trattamento

o La schermata visualizzerà la richiesta di inserire l'unità USB, come mostrato nella Figura 3-41.

NOTA: Avedro non fornisce l'unità USB per l'archiviazione dei dati del paziente.

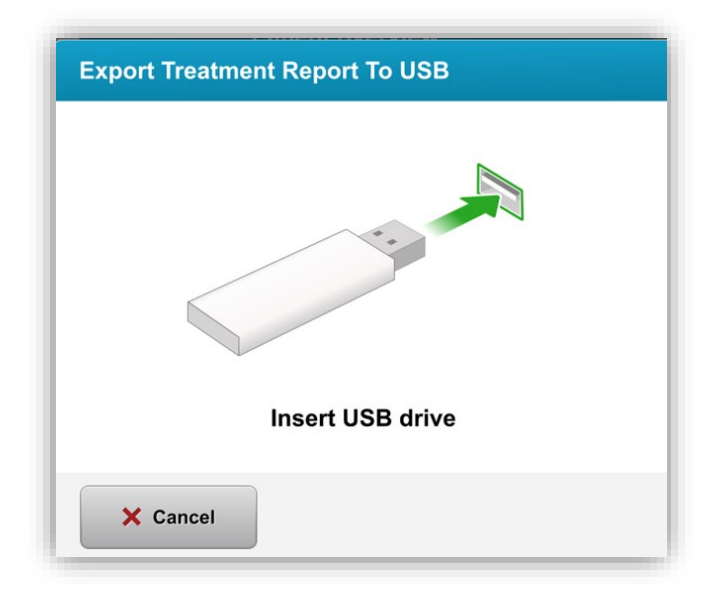

Figura 3-41. Inserimento della chiavetta USB

 Se la chiavetta USB è piena o il sistema non è in grado di leggerla, verrà visualizzato un messaggio di errore come mostrato nella Figura 3-42.

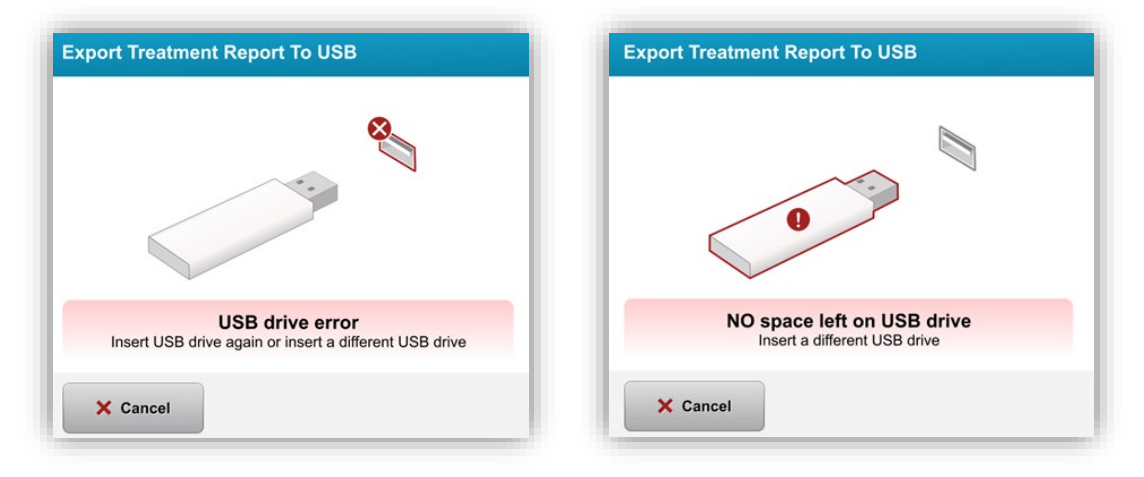

Figura 3-42. Errore USB e chiavetta USB piena

 Se non vi sono problemi con la chiavetta USB, apparirà il messaggio "Generating treatment report" (Generazione del rapporto di trattamento).

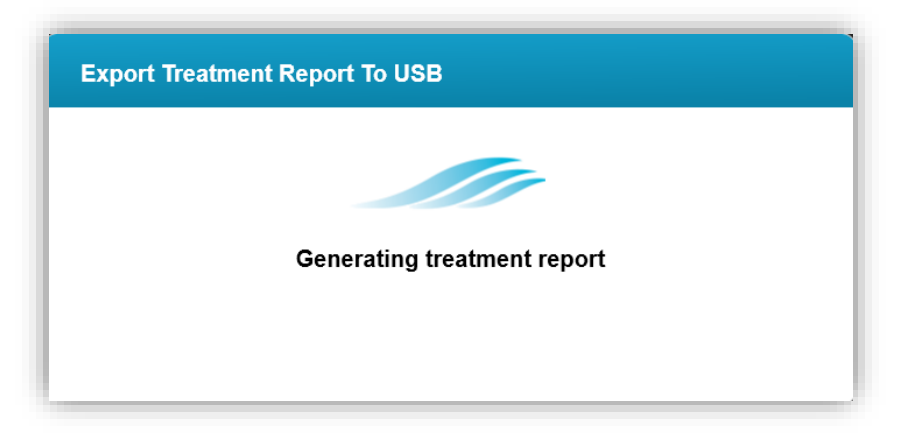

Figura 3-43. Generazione del rapporto di trattamento

 Al termine dell'esportazione del rapporto di trattamento verrà visualizzato un messaggio di conferma, come mostrato nella Figura 3-44.

| Export Tre | atment Report To USB             |
|------------|----------------------------------|
|            | $\checkmark$                     |
|            | Treatment Report Exported to USB |
|            | ок                               |

Figura 3-44. Rapporto di trattamento esportato

### 3.20.3 Visualizzazione di un rapporto di trattamento

- Il rapporto completo di trattamento può essere rivisto sul sistema o sull'unità USB (se esportato).
- o Eventuali foto o commenti aggiunti saranno inclusi nel rapporto.

|                                                                                | avedro                                                   |                                                                                                    |  |  |
|--------------------------------------------------------------------------------|----------------------------------------------------------|----------------------------------------------------------------------------------------------------|--|--|
| Treatment report Treatment ID: 000-000-001-005   System serial number: 7735691 |                                                          |                                                                                                    |  |  |
| ප                                                                              | Patient info                                             |                                                                                                    |  |  |
|                                                                                | Thomas, Benjamin 31 / M                                  |                                                                                                    |  |  |
|                                                                                | ID: 338271   DOB: 18 Jan, 1985                           |                                                                                                    |  |  |
|                                                                                |                                                          |                                                                                                    |  |  |
|                                                                                | Treatment details                                        |                                                                                                    |  |  |
|                                                                                | Treatment date: 1 April, 2016                            | Formulation: VibeX Rapid                                                                                                    |  |  |
|                                                                                | Treatment time: 2:08 PM                                  | UV delivery: Pulsed                                                                                                    |  |  |
|                                                                                | Selected eye: OD                                         | Pulse duration:                                                                                                    |  |  |
|                                                                                | Treatment type: Epi-Off Accelerated CXL                  |                                                                                                    |  |  |
| Ex.                                                                            | Treatment - Not completed                                |                                                                                                    |  |  |
|                                                                                | Total treatment time:<br>Target: 8 min                   | 6 min 30 sec<br>Not completed                                                                                                    |  |  |
|                                                                                | UV irradiance:                                           | 30 mW/cm <sup>2</sup>                                                                                                    |  |  |
|                                                                                | Total energy delivered:<br>Target: 7.2 J/cm <sup>2</sup> | 4.73 J/cm <sup>2</sup> State State |  |  |
|                                                                                | Total induction time:                                    | 18 min 🥝                                                                                                    |  |  |
|                                                                                |                                                          | Page 1 of 3                                                                                                    |  |  |

Figura 3-45. Pagina 1 di 3: Dettagli del trattamento

| avedro                                                                                                    |
|----------------------------------------------------------------------------------------------------|
| Treatment report Treatment ID: 000-000-001-005   System serial number: 7735691                                                                                                    |
| ☐ Comments                                                                                                    |
| Last updated: <b>1 April 2016, 3:23 PM</b><br>Lorem ipsum dolor sit amet, consectetur adipiscing elit. Integer fermentum<br>tellus sed sem mattis, non aliquam neque porttitor. Phasellus vel rutrum<br>massa. Proin dapibus suscipit ligula, sit amet luctus dui malesuada at. Etiam<br>vehicula tempor suscipit. |
|                                                                                                    |
| Page 2 of 3                                                                                                    |

Figura 3-46. Pagina 2 di 3: Commenti

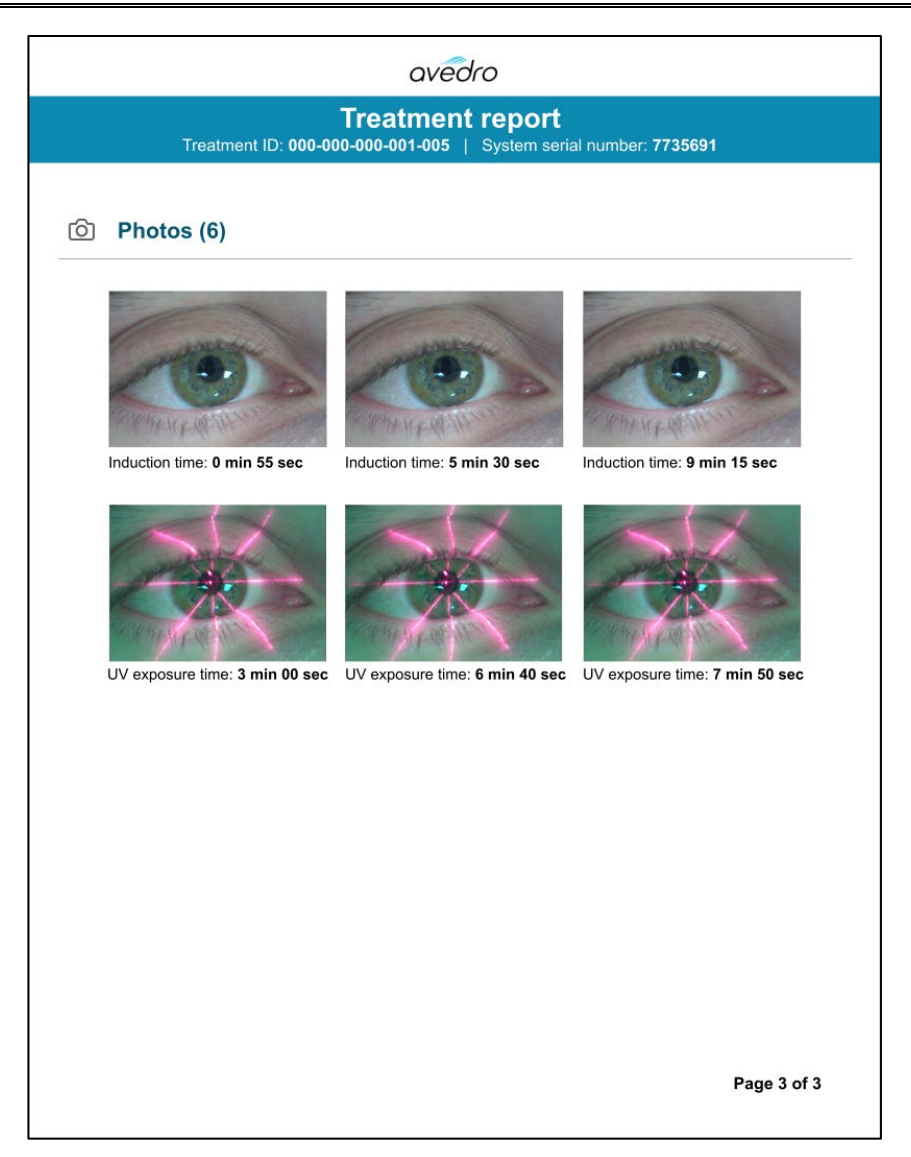

Figura 3-47. Pagina 3 di 3: Foto

### 3.21 Spegnimento del sistema KXL

• Selezionare "Power Off" (Spegnimento) nella schermata Patient List (Elenco pazienti), come mostrato nella Figura 3-48.

| U Power off |       |            | Patient Li   | st           | •                               | Options |
|-------------|-------|------------|--------------|--------------|---------------------------------|---------|
|             |       |            | Search patie | ents         | Add new patie                   | ent     |
| Last        | First | Patient ID | Sex          | DOB          | Treatment status                |         |
| Anonymous   | 0001  |            | М            | 01 Jan, 1980 | Epi-On Accelerated CXL - 16 Jan |         |
| Anonymous   | 0003  |            | М            | 01 Jan, 1980 | Custom - 20 Jan                 |         |
| Anonymous   | 0005  |            | М            | 01 Jan, 1980 | LASIK Xtra (modified) - 27 Jan  |         |
| Anonymous   | 0006  |            | М            | 01 Jan, 1980 | LASIK Xtra - 03 Feb             |         |
| Anonymous   | 0007  |            | М            | 01 Jan, 1980 | Patient added                   |         |
|             | 0009  | 201701251  | М            | 01 Jan, 1984 | Treated OD                      |         |

Figura 3-48. Selezione di "Power Off" (Spegnimento)

• Confermare lo spegnimento del sistema selezionando "Yes" (Sì) come mostrato nella Figura 3-49.

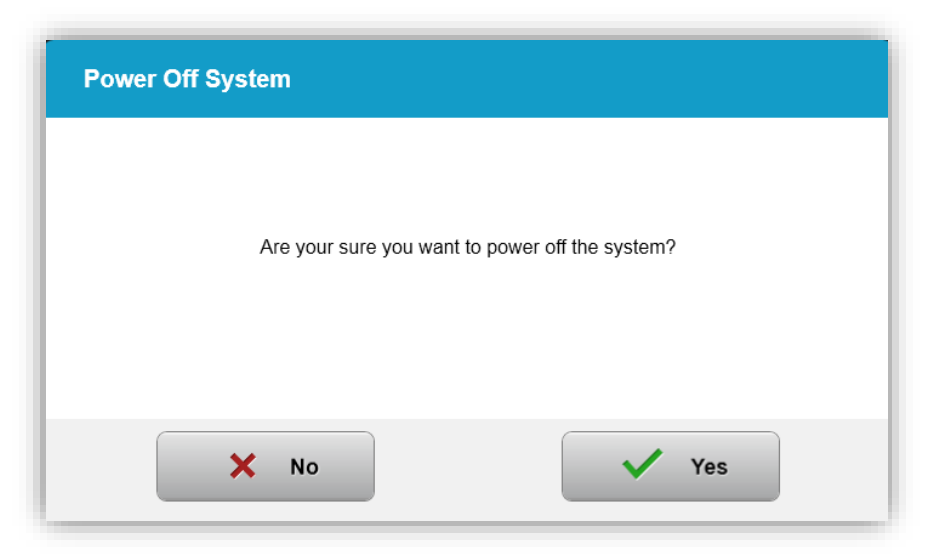

Figura 3-49. Conferma dello spegnimento

- Attendere lo spegnimento del software: lo schermo si vuoterà completamente.
- Portare in posizione di spegnimento l'interruttore di alimentazione principale situato sulla base del sistema KXL, come mostrato nella Figura 3-50.

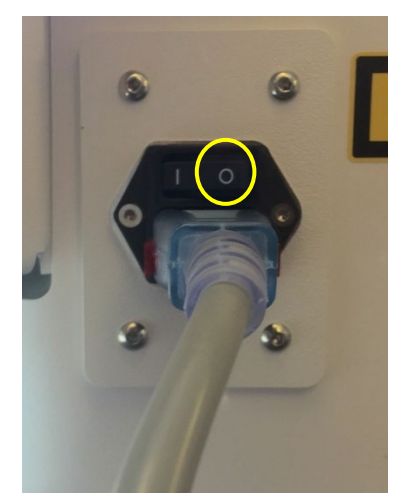

Figura 3-50. Posizione di spegnimento

## 3.22 Accesso al menu System Settings (Impostazioni di sistema)

 Nella schermata Patient List (Elenco pazienti), premere il pulsante "Options" (Opzioni), quindi premere "System Settings" (Impostazioni di sistema), come mostrato nelle Figure 3-51 e 3-52.

| Power off |       |            | Patient Li   | st           | •                                             | Options |
|-----------|-------|------------|--------------|--------------|-----------------------------------------------|---------|
|           |       |            | Search patie | ents         | Add new patie                                 | ent     |
| Last      | First | Patient ID | Sex          | DOB          | Treatment status                              |         |
| Anonymous | 0001  |            | М            | 01 Jan, 1980 | Treated OD<br>Epi-On Accelerated CXL - 16 Jan |         |
| Anonymous | 0003  |            | М            | 01 Jan, 1980 | Treated OD<br>Custom - 20 Jan                 |         |
| Anonymous | 0005  |            | М            | 01 Jan, 1980 | Treated OD<br>LASIK Xtra (modified) - 27 Jan  |         |
| Anonymous | 0006  |            | М            | 01 Jan, 1980 | Treated OD<br>LASIK Xtra - 03 Feb             |         |
| Anonymous | 0007  |            | М            | 01 Jan, 1980 | Patient added<br>4 16 Jan                     |         |
| Anonymous | 0009  | 201701251  | М            | 01 Jan, 1984 | Treated OD                                    |         |

Figura 3-51. Pulsante "Options" (Opzioni)

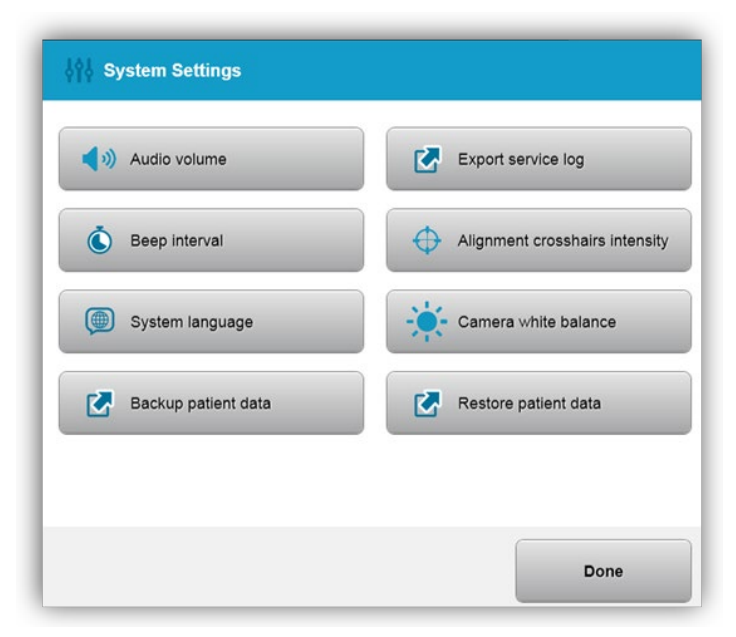

Figura 3-52. Menu System Settings (Impostazioni di sistema)

### 3.22.1 Impostazioni di servizio

- Le impostazioni di servizio sono disponibili solo per il personale Avedro e il personale di assistenza in possesso di una scheda di accesso alle impostazioni avanzate KXL.
- Se viene selezionata questa opzione, all'utente viene chiesto di scansionare una scheda di accesso.

### 3.22.2 Modifica della lingua di sistema

- L'opzione "System Language" (Lingua di sistema) consente di cambiare la lingua dell'interfaccia grafica utente.
- Selezionare la lingua desiderata dal menu, come mostrato nella Figura 3-53.

| Deutsch    |  |
|------------|--|
| • English  |  |
| Español    |  |
| • Français |  |
| Italiano   |  |
| Português  |  |

Figura 3-53. Modifica della lingua di sistema

### 3.22.3 Modifica dell'intensità dei reticoli di allineamento

- Selezionare "Alignment Crosshairs Intensity" (Intensità dei reticoli di allineamento) dal menu System Settings (Impostazioni di sistema) per modificare la luminosità dei reticoli di allineamento. Viene visualizzata la schermata illustrata nella Figura 3-54.
- o Regolare la luminosità dei reticoli e selezionare "Save" (Salva).

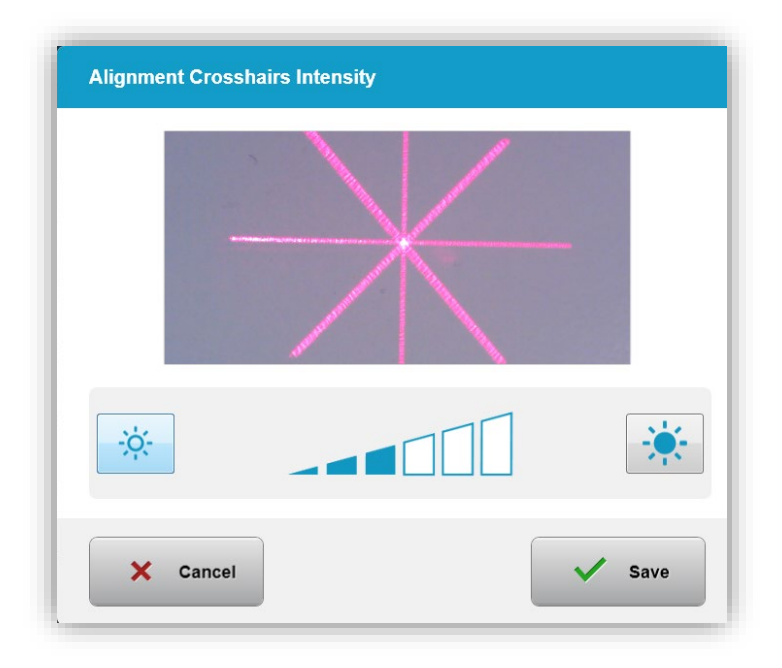

Figura 3-54. Intensità dei reticoli di allineamento

### 3.22.4 Modifica del volume di sistema

 Selezionare "Audio Volume" (Volume audio) nel menu System Settings (Impostazioni di sistema) per variare il volume dell'audio.

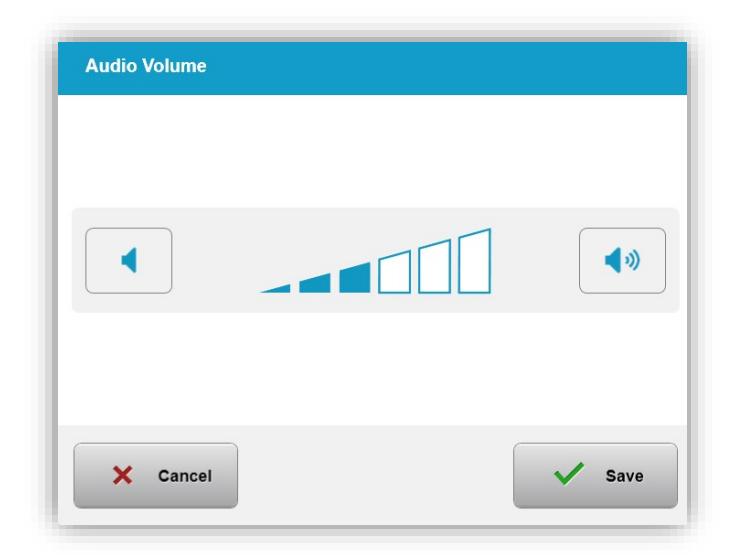

Figura 3-55. Modifica del volume

### 3.22.5 Esportazione del registro di servizio

- Selezionare "Export Service log" (Esporta registro di servizio) nel menu System Settings (Impostazioni di sistema).
- Attenersi alle istruzioni visualizzate per l'inserimento della chiavetta USB nell'apposita porta, come mostrato nella Figura 3-56.

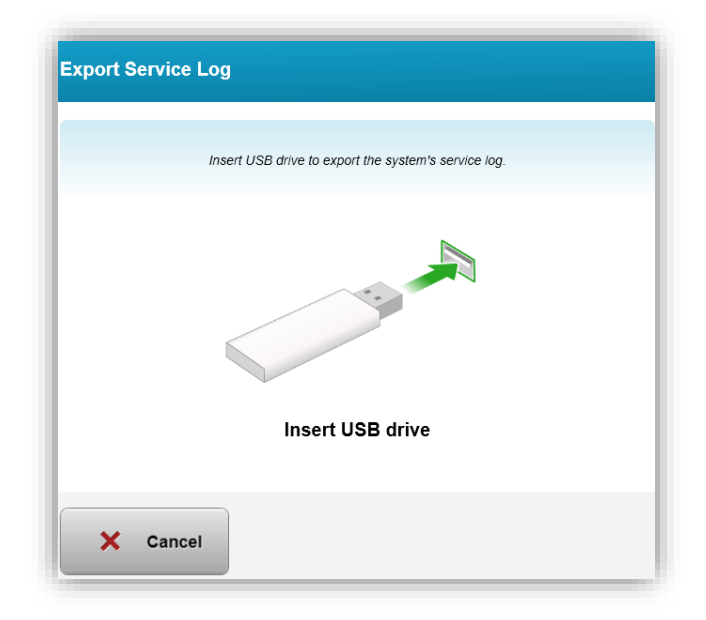

### Figura 3-56. Esportazione del registro di sistema su chiavetta USB

 Il sistema avvia automaticamente il trasferimento del registro di servizio e mostra una barra di avanzamento del processo di trasferimento, come mostrato nella Figura 3-57.

| Exporting service logs |  |
|------------------------|--|
|                        |  |
|                        |  |

Figura 3-57. Esportazione del registro di servizio in corso

• Al termine dell'esportazione, premere il pulsante "OK" per tornare al menu System Settings (Impostazioni di sistema).

### 3.22.6 Modifica degli intervalli di beep

- Selezionare "Beep interval" (Intervallo di beep) nel menu
   System Settings (Impostazioni di sistema) per modificare
   l'intervallo di tempo tra un beep e quello successivo durante
   l'induzione.
- Fare clic sulle icone dei minuti e dei secondi per aumentare o ridurre l'intervallo, quindi premere "Save" (Salva) per tornare al menu System Settings (Impostazioni di sistema).

| Beep Interval                     |                                   |
|-----------------------------------|-----------------------------------|
| Set the time between audible beep | s while induction is in progress. |
| <b>2</b> min                      | <b>10</b> sec                     |
| X Cancel                          | Save                              |

Figura 3-58. Selezione degli intervalli di beep

## 3.22.7 Variazione del bilanciamento del bianco della fotocamera

- Selezionare "Camera White Balance" (Bilanciamento del bianco della fotocamera) nel menu System Settings (Impostazioni di sistema) per variare le condizioni di luce all'interno della console.
- Selezionare il bilanciamento del bianco desiderato e fare clic su "Save" (Salva) per tornare al menu System Settings (Impostazioni di sistema).

**NOTA:** L'illuminazione tipica degli uffici è inferiore a 5000 K. Di conseguenza, l'impostazione predefinita del sistema è Tungsten 2800 K. Se si utilizza una sorgente luminosa diversa, può essere utile modificare la condizione di bilanciamento del bianco.

| Tungsten 2800K |  |
|----------------|--|
| Daylight 5000K |  |
| Daylight 6500K |  |
|                |  |
|                |  |
|                |  |
|                |  |

Figura 3-59. Modifica del bilanciamento del bianco della fotocamera

# 4 Manutenzione / Assistenza

Per definizione, con "manutenzione" si intendono le procedure non tecniche che un operatore deve eseguire giornalmente per garantire il corretto funzionamento del sistema. Il termine "assistenza" si riferisce invece ai compiti che devono essere eseguiti solo da un tecnico qualificato.

### 4.1 Criteri di installazione

- Per ogni nuovo cliente del sistema KXL, il personale di Avedro o del rappresentante autorizzato si occupa dell'installazione e della messa in servizio del sistema. Dopo la prima installazione, e una volta stabilito che il sistema funzioni correttamente, il personale di Avedro può anche fornire una formazione di base all'operatore designato sul funzionamento di base del sistema KXL.
- Di conseguenza, il presente manuale non contiene istruzioni specifiche relative all'installazione o alla configurazione del sistema. In base al contratto di assistenza, qualsiasi ulteriore regolazione dell'hardware, diversa da quella specificata per il normale funzionamento, deve essere eseguita da o sotto la guida di un distributore autorizzato Avedro.

### 4.2 Manutenzione da parte del cliente

 In generale, il sistema KXL non richiede manutenzione da parte del cliente. La manutenzione o l'assistenza tecnica sarà eseguita da un rappresentante qualificato durante il contratto di assistenza. In caso di problemi con il sistema, consultare la sezione relativa alla risoluzione dei problemi riportata di seguito o contattare il locale rappresentante Avedro.

### 4.3 Informazioni sulla garanzia

• La garanzia viene fornita separatamente con le informazioni di acquisto.

### 4.4 Informazioni sul contratto di assistenza

• Per tutti i sistemi KXL è disponibile un contratto di assistenza. Il contratto prevede regolari interventi di assistenza e aggiornamenti sul campo. Prevede inoltre la possibilità di contattare l'assistenza per interventi non pianificati.

### 4.5 Dispositivi monouso per paziente

 I dispositivi monouso per paziente possono essere ordinati da Avedro o dal distributore autorizzato Avedro. Utilizzare solo prodotti originali Avedro o approvati da Avedro per il sistema KXL. Avedro non è responsabile per danni o malfunzionamenti del sistema dovuti all'uso di materiali non autorizzati.

### 4.6 Risoluzione dei problemi

• Il sistema KXL esegue un controllo automatico del proprio stato operativo subito dopo l'avvio. Se vengono rilevati errori, il software impedisce all'operatore di avviare i trattamenti.

### 4.6.1 Telecomando wireless

 Il sistema KXL utilizza un telecomando con batterie sostituibili. Se le batterie sono quasi esaurite, il sistema perde la connessione con il telecomando e avvisa l'utente della necessità di effettuare nuovamente la sincronizzazione o di "Continue without remote" (Continuare senza telecomando).

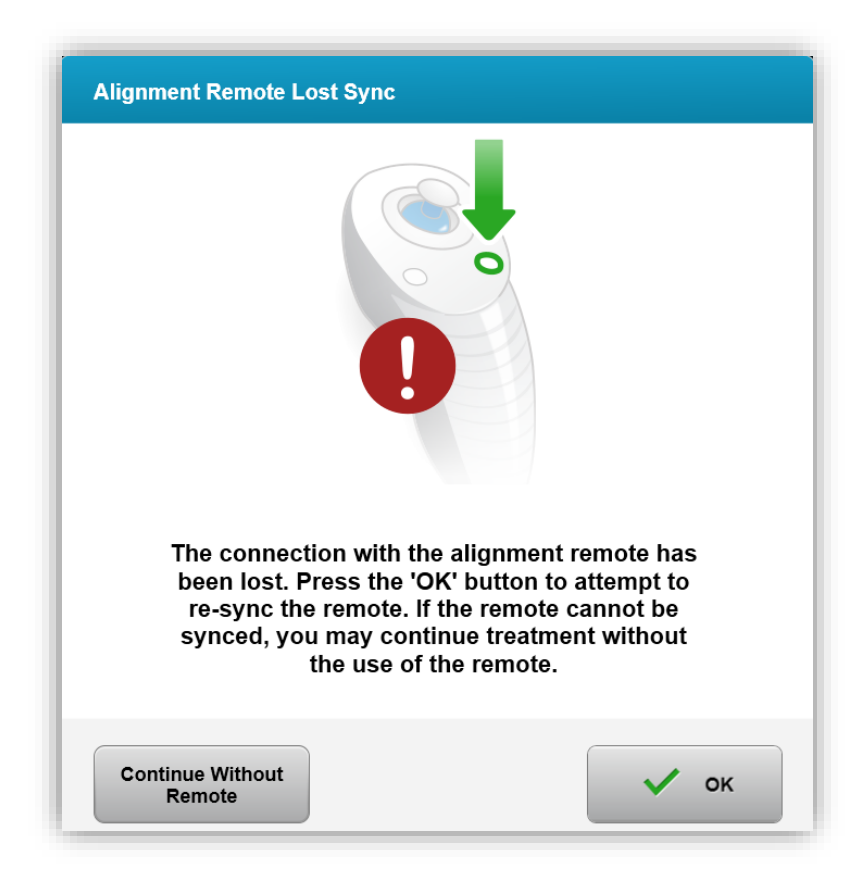

Figura 4-1. Sincronizzazione con il telecomando di allineamento persa

- Se la spia del telecomando lampeggia due volte al secondo, significa che è necessario sostituire le batterie del telecomando.
- Se la spia sul telecomando lampeggia una volta al secondo, significa che il telecomando non è sincronizzato.
- Se il telecomando non si risincronizza premendo il pulsante "Sync", sostituire le batterie.
- Se la sostituzione delle batterie non consente al sistema di effettuare la sincronizzazione, contattare il locale servizio assistenza Avedro.

### 4.7 Istruzioni per la disinfezione

- Nessun componente del sistema KXL è progettato per essere sterilizzato dall'operatore.
- Si consiglia di eseguire SOLO la pulizia e la disinfezione delle superfici esterne.

 Per disinfettare l'apparecchiatura, usare solo preparati a base di alcol isopropilico al 70% o soluzioni di candeggina al 10%. Utilizzare salviette morbide senza fibre.

### 4.8 Pulizia del sistema

- Pulire il sistema KXL con un panno morbido umido.
- L'esterno del sistema può essere pulito con un panno privo di lanugine inumidito in candeggina diluita, acqua saponata o alcol isopropilico.
- Se necessario, è possibile usare anche una soluzione di alcol isopropilico al 70% o una soluzione di candeggina al 10%.
- NON immergere il sistema in un liquido e non versare liquidi sul sistema.

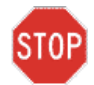

ATTENZIONE: spegnere il sistema e scollegare il cavo di alimentazione dalla presa di rete prima di ogni procedura di pulizia.

### STOP

ATTENZIONE: la finestra di vetro dell'apertura del fascio luminoso non deve mai entrare in contatto con detergenti aggressivi.

- Durante la pulizia delle superfici del dispositivo, accertarsi che i liquidi detergenti non penetrino all'interno del dispositivo, perché potrebbero danneggiarlo.
- Per pulire il telecomando utilizzare un panno privo di lanugine inumidito con alcool isopropilico.

### 4.9 Pulizia dell'apertura

- L'apertura del fascio deve essere ispezionata di routine prima del trattamento.
- Usare panni speciali per obiettivi, spazzole per obiettivi o aria compressa per eliminare la polvere e materia particolata dalla superficie di vetro dell'apertura.

### 4.10 Regolazione del braccio articolato

• Se il braccio articolato non è in grado di sorreggere la testina del sistema KXL in una posizione verticale fissa, contattare il rappresentante locale dell'assistenza Avedro.

### 4.11 Spostamento del sistema

- Il sistema KXL è progettato come sistema mobile in un ambiente di lavoro. Se per qualsiasi motivo dovesse risultare necessario trasportare o spedire il sistema KXL, contattare il locale rappresentante Avedro. L'imballaggio e il trasporto del sistema devono essere eseguiti esclusivamente da personale Avedro addestrato e autorizzato.
- Prima di spostare il sistema KXL da una sala all'altra, posizionare il monitor lateralmente e portare la testina vicino alla maniglia del carrello, con il gomito sporgente rivolto all'indietro. Dopodiché il sistema potrà essere spinto facilmente tramite la maniglia attraverso il telaio della porta.

Gomito rivolto all'indietro

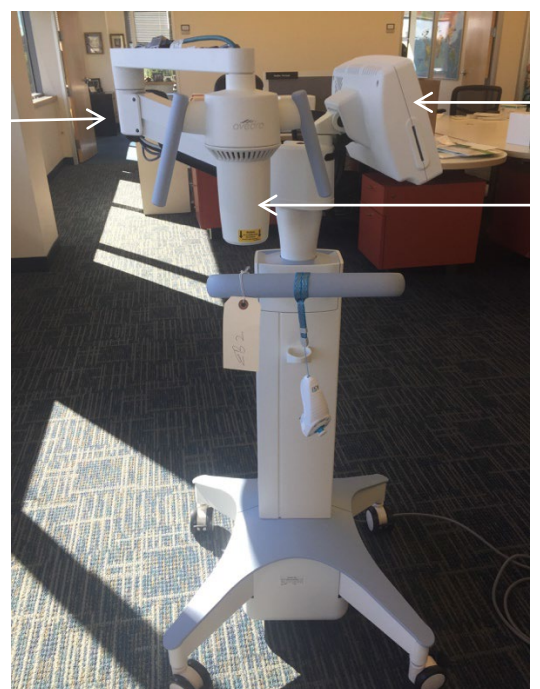

Monitor UI di lato

Testina ottica UV vicino alla maniglia

Figura 4-2. Spostamento della configurazione del sistema

### 4.12 Conservazione del sistema

- Attenersi a tutte le specifiche di temperatura e umidità di conservazione riportate nel Capitolo 7.0 Specifiche.
- Chiudere tutti i pannelli del sistema per evitare l'ingresso di polvere e umidità; questa operazione è obbligatoria.
- Spegnere tutti i componenti e l'interruttore di alimentazione principale. Scollegare il cavo di alimentazione dalla presa elettrica. Rimuovere le batterie dal telecomando wireless.
- Non smontare alcuna parte del sistema, in quanto ciò potrebbe causare disallineamenti o danni.

### 4.13 Software

• Se il software dovesse danneggiarsi e non funzionare correttamente, contattare il locale rappresentante Avedro. Gli aggiornamenti del software saranno effettuati esclusivamente dai rappresentanti dell'assistenza Avedro.

## 4.14 Rischi connessi allo smaltimento dei prodotti di scarto

• Per lo smaltimento dei prodotti di scarto, attenersi a tutte le normative locali vigenti.

### 4.15 Esecuzione di un controllo visivo

• Tutti i componenti del dispositivo devono essere sottoposti a una verifica visiva periodica per rilevare l'eventuale presenza di danni o cattivo funzionamento prima di ogni trattamento.

# 5 Classificazione delle apparecchiature

Secondo EN60601-1 Norma elettrica per dispositivi medici

- Protezione dalle scosse elettriche
  - Classe 1 (fonte di alimentazione elettrica esterna)
- Grado di protezione dalle scosse elettriche
  - Non classificato, apparecchiatura non provvista di parte applicata
  - Protezione contro l'infiltrazione: IP20 (nessuna protezione contro l'infiltrazione di acqua)
- Metodo di sterilizzazione o disinfezione
  - Dispositivo disinfettabile
- Grado di protezione per l'impiego in presenza di un prodotto infiammabile come la miscela estetica
  - Nessuna protezione
- Condizioni d'uso
  - Servizio continuo

### Conformemente a FCC Parte 15, EN55011 e EN60601-1-2

• Classe B

### Conformemente a EN60825-1 Sicurezza dei dispositivi laser

• I laser di allineamento sono prodotti laser di Classe 1

## Conformemente a EN62471 Sicurezza fotobiologica delle lampade e dei sistemi di illuminazione

- IEC 62471:2006 Gruppo di rischio 2
- EN 62471:2008 Gruppo di rischio 3
- II LED UVA appartiene al Gruppo di rischio 3

### Conformemente all'Allegato II.3 della Direttiva 93/42/CEE

• Classe IIa

### Requisiti CEM

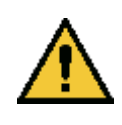

Il sistema KXL richiede particolari precauzioni per quanto riguarda la compatibilità elettromagnetica (CEM). L'installazione e l'uso devono avvenire in conformità alle avvertenze sulla compatibilità elettromagnetica (CEM) fornite in questo manuale. Le apparecchiature a radiofrequenza portatili e mobili possono incidere sul sistema KXL.

### Informazioni di compatibilità e dichiarazioni del fabbricante – emissioni elettromagnetiche

Il sistema KXL è destinato all'uso nell'ambiente elettromagnetico specificato di seguito. L'acquirente o l'utilizzatore del sistema KXL deve garantire che esso venga usato in un ambiente dotato di tali caratteristiche.

| Test delle<br>emissioni                                | Conformità | Ambiente elettromagnetico — guida                                                                                                    |
|--------------------------------------------------------|------------|----------------------------------------------------------------------------------------------------|
| Emissioni RF                                           | Gruppo 1   | Il sistema KXL utilizza energia RF<br>esclusivamente per le sue funzioni                                                                                     |
| CISPR 11                                               |            | nterne. Pertanto le emissioni RF sono<br>molto basse e non sono suscettibili di<br>causare alcuna interferenza nelle<br>apparecchiature elettroniche vicine. |
| Emissioni RF                                           | Classe B   | Il sistema KXL è adatto per l'uso in tutti<br>gli edifici, compresi gli edifici residenziali                                                                 |
| CISPR 11                                               |            | e quelli direttamente collegati alla rete                                                                                                    |
| Emissioni<br>armoniche                                 | Classe A   | tensione che rifornisce gli edifici usati a<br>scopo residenziale.                                                                                           |
| IEC 61000-3-2                                          |            |                                                                                                    |
| Fluttuazioni di<br>tensione/emissioni<br>intermittenti | È conforme |                                                                                                    |
| IEC 61000-3-3                                          |            |                                                                                                    |
| Informazioni di compatibilità e dichiarazioni del fabbricante -<br>immunità elettromagnetica                                                                                                    |                                                                                                    |                                                                                                    |                                                                                                    |
|----------------------------------------------------------------------------------------------------|----------------------------------------------------------------------------------------------------|----------------------------------------------------------------------------------------------------|----------------------------------------------------------------------------------------------------|
| Il sistema KXL è destinato all'uso nell'ambiente elettromagnetico specificato<br>di seguito. L'acquirente o l'utilizzatore del sistema KXL deve garantire che<br>esso venga usato in un ambiente dotato di tali caratteristiche. |                                                                                                    |                                                                                                    |                                                                                                    |
| Prova di<br>immunità                                                                                                    | Livello di prova<br>IEC 60601                                                                                                    | Livello di<br>conformità                                                                                                    | Ambiente<br>elettromagnetico -<br>guida                                                                                                    |
| Scarica<br>elettrostatica<br>(ESD)<br>IEC 61000-4-2                                                                                                    | ±8 kV a contatto<br>±15 kV in aria                                                                                                    | ±8 kV a contatto<br>±15 kV in aria                                                                                                    | I pavimenti dovrebbero<br>essere in legno, cemento o<br>piastrelle di ceramica. Se i<br>pavimenti sono ricoperti da<br>materiale sintetico, l'umidità<br>relativa deve essere almeno<br>del 30%.                                                                                                    |
| Transitori elettrici<br>veloci/burst<br>IEC 61000-4-4                                                                                                    | ±2 kV per linee di<br>alimentazione<br>elettrica<br>±1 kV per linee di<br>ingresso/uscita                                                                                                    | ±2 kV per linee di<br>alimentazione<br>elettrica<br>Non pertinente<br>Linee di<br>ingresso/uscita                                                                                                  | La qualità dell'alimentazione<br>di rete dovrà essere quella di<br>un tipico ambiente<br>commerciale od ospedaliero.                                                                                                    |
| Sovracorrente<br>transitoria<br>IEC 61000-4-5                                                                                                    | ±1 kV da linea(e) a<br>linea(e)<br>±2 kV da linea(a) a<br>terra                                                                                                    | ±1 kV da linea(e) a<br>linea(e)<br>±2 kV da linea(a) a<br>terra                                                                                                    | La qualità dell'alimentazione<br>di rete dovrà essere quella di<br>un tipico ambiente<br>commerciale od ospedaliero.                                                                                                    |
| Cali di tensione,<br>brevi interruzioni<br>e variazioni di<br>tensione sulle<br>linee di ingresso<br>dell'alimentazione<br>IEC 61000-4-11                                                                                        | 0% UT<br>(calo del 100% in<br>UT) per 0,5 cicli<br>0% UT<br>(calo del 100% in<br>UT) per 1 ciclo<br>70% UT<br>(calo del 30% in<br>UT) per 25/30 cicli<br>0% UT<br>(calo del 100% in<br>UT) per 5 s | 0% UT<br>(calo del 100% in<br>UT) per 0,5 cicli<br>0% UT<br>(calo del 100% in<br>UT) per 1 ciclo<br>70% UT<br>(calo del 30% in<br>UT) per 25/30 cicli<br>0% UT<br>(calo del 100% in<br>UT) per 5 s | La qualità dell'alimentazione<br>di rete dovrà essere quella di<br>un tipico ambiente<br>commerciale od ospedaliero.<br>Se l'utente del sistema KXL<br>richiede un funzionamento<br>continuo durante le<br>interruzioni di rete, si<br>consiglia di alimentare il<br>sistema KXL con un gruppo<br>di continuità o una batteria. |
| Campo<br>magnetico della<br>frequenza di rete<br>(50/60 Hz)<br>IEC 61000-4-8                                                                                                    | 30 A/m                                                                                                    | 30 A/m                                                                                                    | I campi magnetici della<br>frequenza di rete dovranno<br>essere a livelli caratteristici<br>di una località tipica in un<br>tipico ambiente ospedaliero<br>o commerciale.                                                                                                    |
| NOTA: UT è la tensione CA dell'alimentazione principale prima dell'applicazione del livello di prova.                                                                                                    |                                                                                                    |                                                                                                    |                                                                                                    |

| Informazioni di compatibilità e dichiarazioni del fabbricante -<br>immunità elettromagnetica                                                                                                    |                                                                                                    |                                                                                                    |                                                                                                    |
|----------------------------------------------------------------------------------------------------|----------------------------------------------------------------------------------------------------|----------------------------------------------------------------------------------------------------|----------------------------------------------------------------------------------------------------|
| Il sistema KXL è destinato all'uso nell'ambiente elettromagnetico specificato di<br>seguito. L'acquirente o l'utilizzatore del sistema KXL deve garantire che esso<br>venga usato in un ambiente dotato di tali caratteristiche.                                                                           |                                                                                                    |                                                                                                    |                                                                                                    |
| Prova di<br>immunità                                                                                                    | Livello di prova<br>IEC 60601                                                                                                    | Livello di<br>conformità                                                                                                    | Ambiente elettromagnetico —<br>guida                                                                                                    |
|                                                                                                    |                                                                                                    |                                                                                                    | Le apparecchiature di comunicazione RF<br>portatili e mobili non devono essere usate a<br>una distanza da alcuna parte del sistema<br>KXL, inclusi i cavi, inferiore rispetto alla<br>distanza di separazione consigliata calcolata<br>mediante l'equazione applicabile alla<br>frequenza del trasmettitore.                                                                                                    |
|                                                                                                    |                                                                                                    |                                                                                                    | Distanza di separazione consigliata                                                                                                    |
| RF condotta<br>IEC 61000-4-6                                                                                                    | 3 Vrms<br>da 150 kHz a 80<br>MHz                                                                                                    | 3 Vrms                                                                                                    | $d=1,2\sqrt{P}~$ da 80 MHz a 800 MHz                                                                                                    |
| RF irradiata<br>IEC 61000-4-3                                                                                                    | 3 V/m<br>da 80 MHz a 2,7<br>GHz                                                                                                    | 3 V/m                                                                                                    | $d=1,2\sqrt{P}$ $d=2,3\sqrt{P}$ da 80 MHz a 2,7 GHz                                                                                                    |
|                                                                                                    |                                                                                                    |                                                                                                    | dove P è la potenza nominale massima in<br>uscita del trasmettitore espressa in watt (W)<br>in base a quanto dichiarato dal suo<br>fabbricante e d è la distanza di separazione<br>consigliata espressa in metri (m).<br>Le intensità di campo da trasmettitori di RF<br>fissi, rilevate mediante una perizia<br>elettromagnetica del sito <sup>a</sup> , devono essere<br>inferiori al livello di conformità in ciascuna   |
| Campi di<br>prossimità da<br>apparecchiature<br>di comunicazione<br>a RF wireless<br>(IEC 61000-4-<br>3:2006 A1:2007<br>A2:2010)                                                                                                    | 15 frequenze<br>specifiche<br>Livello di immunità<br>9-28 V/m                                                                                                    | 15 frequenze<br>specifiche<br>Livello di<br>immunità<br>9-28 V/m                                                                                                    | gamma di frequenze <sup>b</sup> .<br>Possono verificarsi interferenze in prossimità<br>di apparecchiature contrassegnate dal<br>seguente simbolo:                                                                                                    |
| NOTA 1 A 80 MHz e 800 MHz si applica la gamma di frequenza più alta.<br>NOTA 2 Queste linee guida potrebbero non essere applicabili in tutte le situazioni. La<br>propagazione elettromagnetica è influenzata dall'azione di assorbimento e dalla riflessione da<br>parte di strutture, oggetti e persone. |                                                                                                    |                                                                                                    |                                                                                                    |
| <ul> <li>a Le intensità di can<br/>radio mobili terres<br/>previste in via teor<br/>fissi, occorre prene<br/>l'intensità del cam<br/>applicabile indicat<br/>funzionamento. Se<br/>riorientamento o il</li> <li>b Nella gamma di fre</li> </ul>                                                            | npo dei trasmettitori fiss<br>tri, le radio amatoriali, le<br>rica con precisione. Per<br>dere in considerazione l'<br>po misurata nel luogo in<br>o in precedenza, il sister<br>e si osservano prestazior<br>l riposizionamento del si<br>equenze da 150 kHz a 80 | i, come le stazion<br>trasmissioni radio<br>valutare l'ambient<br>opportunità di eff<br>cui viene utilizzat<br>na KXL dovrà ess<br>ni anomale, posso<br>stema KXL.<br>D MHz, le intensità | i base per i telefoni radio (cellulari/portatili) e le<br>o AM e FM e le trasmissioni TV non possono essere<br>e elettromagnetico prodotto da trasmettitori RF<br>ettuare una perizia elettromagnetica del sito. Se<br>co il sistema KXL supera il livello di conformità RF<br>ere osservato per verificarne il normale<br>no essere necessarie misure aggiuntive, come il<br>a di campo dovranno essere inferiori a 3 V/m. |

## Distanze di separazione consigliate tra le apparecchiature di comunicazione RF portatili e mobili e il sistema KXL

Il sistema KXL è destinato all'uso in un ambiente elettromagnetico con controllo delle interferenze RF irradiate. Il cliente o l'utente del sistema KXL può aiutare a prevenire le interferenze elettromagnetiche mantenendo una distanza minima tra le apparecchiature di comunicazione RF portatili e mobili (trasmettitori) e il sistema KXL come raccomandato di seguito, in base alla potenza di uscita massima delle apparecchiature di comunicazione.

| Potenza di<br>uscita                 | Distanza di separazione in base alla frequenza del<br>trasmettitore m |                                             |                                              |
|--------------------------------------|-----------------------------------------------------------------------|---------------------------------------------|----------------------------------------------|
| nominale del<br>trasmettitore<br>(W) | da 150 kHz a<br>80 MHz<br>d = 1,2√P                                   | da 80 MHz a<br>800 MHz<br>$d = 1,2\sqrt{P}$ | da 800 MHz a<br>2,5 GHz<br>$d = 2,3\sqrt{P}$ |
| 0,01                                 | 0,12                                                                  | 0,12                                        | 0,23                                         |
| O,1                                  | 0,38                                                                  | 0,38                                        | 0,73                                         |
| 1                                    | 1,2                                                                   | 1,2                                         | 2,3                                          |
| 10                                   | 3,8                                                                   | 3,8                                         | 7,3                                          |
| 100                                  | 12                                                                    | 12                                          | 23                                           |

Per i trasmettitori la cui potenza di uscita massima nominale non sia elencata in tabella, è possibile stimare la distanza di separazione consigliata d in metri (m) utilizzando l'equazione applicabile alla frequenza del trasmettitore, dove P è la potenza massima nominale in uscita del trasmettitore espressa in watt (W) in base ai dati forniti dal produttore del trasmettitore.

NOTA 1 A 80 MHz e 800 MHz si applica la distanza di separazione per la gamma di frequenza più alta.

NOTA 2 Queste linee guida potrebbero non essere applicabili in tutte le situazioni. La propagazione elettromagnetica è influenzata dall'azione di assorbimento e dalla riflessione da parte di strutture, oggetti e persone.

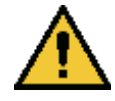

Il sistema KXL contiene una funzione RFID che trasmette e riceve alla frequenza di 13,56 MHz. Questa funzionalità può essere disturbata da altre apparecchiature, anche se queste ultime sono conformi ai requisiti CISPR in materia di emissioni.

| Il sistema KXL contiene i seguenti trasmettitori RF:                                                                                                    |                                                                          |                                                                           |  |  |
|----------------------------------------------------------------------------------------------------|--------------------------------------------------------------------------|---------------------------------------------------------------------------|--|--|
|                                                                                                    | Lettore RFID                                                             |                                                                           |  |  |
| <ul> <li>Lettore/scrittore 13,56 MHz</li> <li>Antenna integrata: campo di lettura massimo di 10 cm (4 pollici)</li> <li>La potenza di uscita massima è 200 mW</li> </ul> |                                                                          |                                                                           |  |  |
| Soddista: ISO 18000-3, ISO 15693     Adattatore Wi-Fi                                                                                                    |                                                                          |                                                                           |  |  |
| Modulazione di<br>frequenza                                                                                                    | 5 GHz (802.11a/n)                                                        | 2,4 GHz (802.11b/g/n)                                                     |  |  |
| Banda di frequenza                                                                                                    | 5,15 GHz - 5,85 GHz<br>(a seconda del Paese)                             | 2,400 - 2,4835 GHz<br>(a seconda del Paese)                               |  |  |
| Modulazione                                                                                                    | BPSK, QPSK, 16 QAM,<br>64 QAM                                            | CCK, DQPSK, DBPSK                                                         |  |  |
| Dispositivo Wireless                                                                                                    | 5 GHz UNII: Ortogonale<br>Divisione di frequenza<br>Multiplazione (OFDM) | 2,4 GHz ISM: Ortogonale<br>Divisione di frequenza<br>Multiplazione (OFDM) |  |  |
| Canali                                                                                                    | da 4 a 12 (a seconda del<br>Paese)                                       | Canale 1-11 (solo USA)<br>Canale 1-13 (Giappone,<br>Europa)               |  |  |
| Potenza di uscita massima                                                                                                    | <100 mW                                                                  | <100 mW                                                                   |  |  |

## 6 Libreria dei simboli

| Testo del simbolo                                                 | Illustrazione del simbolo | Definizione                                                                                                    |
|-------------------------------------------------------------------|---------------------------|----------------------------------------------------------------------------------------------------|
| 1. Nessun simbolo AP in<br>presenza di anestetici<br>infiammabili | ÂR                        | Pericolo, rischio di esplosione.<br>Non per uso                                                                  |
| 2. Simbolo AC                                                     | ~                         | Corrente alternata                                                                                               |
| 3. "I" in un libro                                                | i                         | Attenzione: Consultare la<br>DOCUMENTAZIONE<br>DI ACCOMPAGNAMENTO                                                |
| 4. Simbolo di terra<br>iscritto in un cerchio                     |                           | Terra protetta (massa)                                                                                           |
| 5. Simbolo di protezione<br>ingresso                              | IP20                      | Protezione dall'ingresso di<br>corpi solidi inferiori a 12,5<br>mm ma non protezione<br>dall'acqua)              |
| 6. Pulsante di<br>accensione                                      | Ċ                         | Standby                                                                                                    |
| 7. Interruttore di accensione                                     | I                         | Acceso                                                                                                    |
| 8. Interruttore di accensione                                     | 0                         | Spento                                                                                                    |
| 9. Simbolo CE                                                     | CE                        | Marchio di conformità                                                                                            |
| 10. Produttore                                                    |                           | Nome e indirizzo del<br>produttore                                                                               |
| 11. ! iscritto in un<br>triangolo                                 |                           | Attenzione per avvertenza<br>specifica nel manuale<br>dell'operatore                                             |
| 12. Peso netto (kg)<br>Peso lordo (kg)                            | NW<br>GW                  | Peso                                                                                                    |
| 13. Ombrello con gocce<br>di pioggia                              |                           | Conservare all'asciutto:<br>proteggere dall'umidità (il<br>simbolo può presentare o<br>meno le gocce di pioggia) |

| Testo del simbolo                                   | Illustrazione del simbolo | Definizione                                                                                                    |
|-----------------------------------------------------|---------------------------|----------------------------------------------------------------------------------------------------|
| 14. Vetro rotto                                     |                           | Contenuto fragile,<br>maneggiare con cura                                                                           |
| 15. Due frecce rivolte<br>verso l'alto              | <u>     11     </u>       | Mantenere le frecce riportate<br>sulla scatola rivolte verso<br>l'alto                                              |
| 16. Goccia d'acqua in<br>una scatola                | 20%                       | Limiti di umidità (le<br>percentuali riportate sotto il<br>simbolo indicano l'intervallo<br>accettabile di umidità) |
| 17. Limiti della<br>temperatura di<br>funzionamento | 15 C - 30 C               | Limiti della temperatura di<br>funzionamento                                                                        |
| 18. Limiti della<br>temperatura di<br>conservazione | -15 C -15 C               | Limiti della temperatura di<br>conservazione                                                                        |
| 19. MR barrato in un<br>cerchio                     | (MRR)                     | incompatibile con la RM:<br>tenere lontano da dispositivi<br>di risonanza magnetica                                 |
| 20. Limiti della<br>pressione di<br>conservazione   | 1060 mbar<br>750 mbar     | Limiti della pressione<br>atmosferica di conservazione                                                              |
| 21. Limiti della pressione<br>di funzionamento      | 1050 mbar<br>810 mbar     | Limiti della pressione<br>atmosferica di funzionamento                                                              |
| 22. Segnale emesso                                  | (((●)))                   | RF trasmessa attraverso il<br>dispositivo                                                                           |

## 7 Specifiche

| Specifica                                                                    | Descrizione                                                                                                    |
|------------------------------------------------------------------------------|----------------------------------------------------------------------------------------------------|
| Elettrica                                                                    | Tensioni di linea 100 - 240 V CA<br>Corrente 2A - 1A<br>Monofase<br>RMS, 50/60 Hz<br>Telecomando 2 batterie ministilo              |
| Elenco dei componenti e degli<br>accessori                                   | Telecomando wireless<br>Cavo di alimentazione per uso<br>ospedaliero<br>(bloccabile/stattaccabile)                                 |
| Energia fornita                                                              | Radiazione UV<br>3 – 45 mW/cm²<br>365 nm                                                                                           |
| Sorgente luminosa LED UVA                                                    | Radiazione UV<br>365 nm                                                                                                    |
| Interfacce esterne                                                           | USB 2.0                                                                                                    |
| Dimensioni fisiche                                                           | Non superiori a 60 x 60 x 150 cm<br>(lunghezza x larghezza x altezza)                                                              |
| Peso (sistema imballato)                                                     | NW 48 Kg<br>GW 120 Kg                                                                                                    |
| Durata della batteria del telecomando<br>(in condizioni normali di utilizzo) | 18 ore                                                                                                    |
| ID FCC del telecomando e del dongle<br>e frequenze di funzionamento          | ID FCC: SXJ87027-TX<br>2,405-2,475 GHz                                                                                             |
| Condizioni ambientali di<br>funzionamento                                    | Il sistema funziona alle seguenti<br>condizioni atmosferiche (senza<br>condensa).                                                  |
| Temperatura ambiente                                                         | Da +15 a +30 °C                                                                                                    |
| Umidità relativa                                                             | Da 20% a 80%, senza condensa                                                                                                    |
| Pressione atmosferica                                                        | Da 810 a 1050 mbar                                                                                                    |
| Condizioni di trasporto e<br>conservazione                                   | Lo strumento sopporta le seguenti<br>condizioni di trasporto e<br>conservazione senza danni o<br>deterioramento delle prestazioni. |
| Temperatura ambiente                                                         | Da -15 a +60 °C                                                                                                    |
| Umidità relativa                                                             | Da 10% a 80% senza condensa                                                                                                    |
| Pressione atmosferica                                                        | Da 750 a 1060 mbar                                                                                                    |